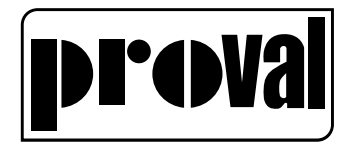

Installation, Operation and Maintenance Manual

# PROVAL A236 Series Smart Valve Positioners

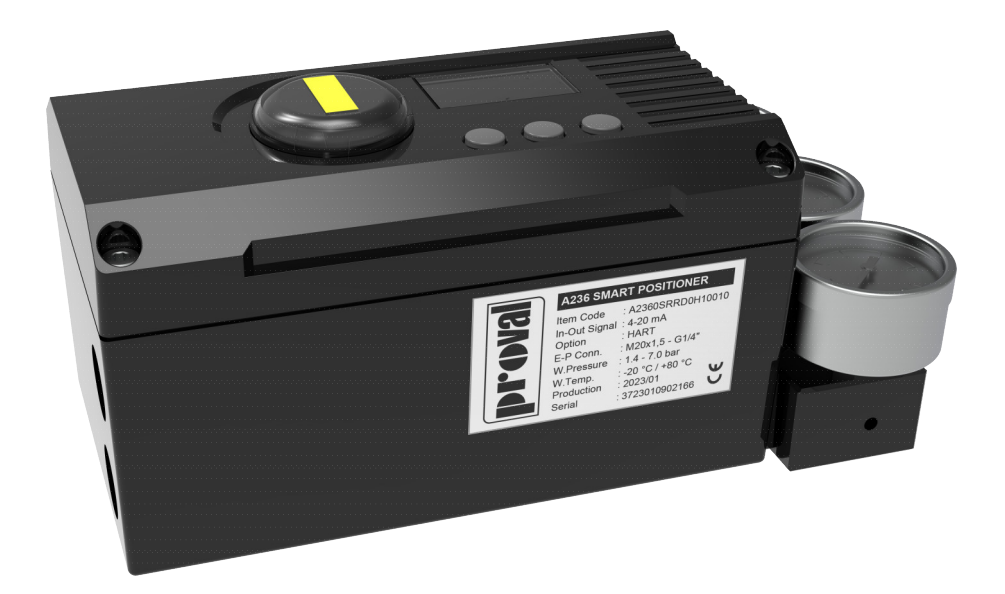

# proval

| 1 INFORMATION FOR THE OPERATOR               | 3   |
|----------------------------------------------|-----|
| 1.1 CLASSIFICATION OF SAFETY RELATED NOTICES | 3   |
| 1.2 SAFEY AND CAUTIONS                       | .4  |
| 1.3 USE AS INTENDED                          | 4   |
| 1.4 INSTALL AND MAINTAIN OPERATION           | . 5 |
| 1.5 LIST OF DELIVERY                         | 5   |
| 2 SUMMARY                                    | 5   |
| 2.1 FUNCTIONS                                | 6   |
| 2.2 SPECIALTY                                | 6   |
| 2.3 INTEGRATED LIGHTNING PROTECTION CIRCUIT  | .7  |
| 3 TECHNICAL DATA                             | . 8 |
| 4INSTALLATION                                | .9  |
| 4.1 DIMENSIONS                               | 9   |
| 4.2 INSTALLATION                             | .9  |
| 50PERATION                                   | 20  |
| 5.1 INTERFACE DESCRIPTION                    | 20  |
| 5.1.1 DISPLAY                                | 20  |
| 5.1.2 BUTTONS                                | 20  |
| 5.2 CONFIGURATION MODE                       | 21  |
| 5.2.1 ENTERING CONFIGURATION MODE            | 21  |
| 5.2.2 CHOOSING A PARAMETER FOR CONFIGURATION | 21  |
| 5.2.3 CHANGING A PARAMETER                   | 22  |
| 5.2.4 RESET USER PARAMETERS                  | 23  |
| 5.2.5 EXITING CONFIGURE MODE                 | 23  |
| 5.3 INITIALIZATION                           | 23  |
| 5.3.1 CHECK BEFORE INITIALIZATION            | 23  |
| 5.3.2 AUTO TUNING                            | 24  |
| 5.3.3 MANUAL TUNING                          | 25  |
| 5.4 DIAGNOSIS MODE                           | 26  |
| 5.4.1 ENTERING DIAGNOSIS MODE                | 26  |
| 5.4.2 EXITING THE DIAGNOSIS MODE             | 26  |
| 5.4.3 THE DIAGNOSTIC PARAMETER               | 26  |
| 5.5 ALARM                                    | 27  |
| 5.5.1 ZERO POINT OF POSITION SENSOR TOO LOW  | 27  |
| 5.5.2 SPAN POINT OF POSITION SENSOR TOO HIGH | 27  |
| 5.5.3 INITIALIZATION ERROR                   | 27  |
| 5.5.4 MEASUREMENT SPAN IS INSUFFICIENT       | 27  |
| 5.5.5 USER CHARACTERISTICS SETTING ERROR     | 28  |
| 5.5.6 FEEDBACK OVER LIMITS                   | 28  |

# proval

| 5.5.7 INPUT CURRENT OUT OF WORK RANGE             | 28 |
|---------------------------------------------------|----|
| 5.5.8 ACTUATOR ERROR                              | 28 |
| 6USER PARAMETER                                   | 29 |
| 6.1 PARAMETER LIST                                | 29 |
| 6.2 PARAMETERS                                    | 31 |
| 7FAULT AND MAINTENANCE                            | 38 |
| 7.1 TROUBLE SHOOTING                              | 38 |
| 7.2 MAINTENANCE                                   | 39 |
| 8 TRANSPORTATION AND STORAGE                      | 39 |
| 9ORDERING INFORMATION                             | 40 |
| 9.1 THE DETAIL PRODUCT MODELS IS IN THE FOLLOWING | 40 |
| 9.2 FEEDBACK CONNECTION                           | 41 |

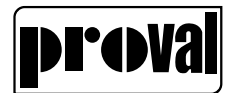

# **1** Information for the Operator

Please read this manual carefully before starting work!

### **1.1 Classification of Safety Related Notices**

Ensure that you are safe in installing, commissioning and maintaining this instrument. Please pay attention to the warning and notice texts.

| A | WARNING                                        |
|---|------------------------------------------------|
|   | Potentially hazardous situation!               |
|   | Non-observance could result in serious injury! |
|   |                                                |

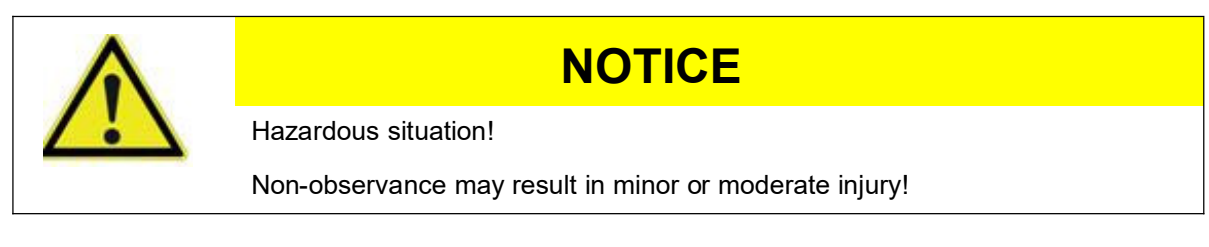

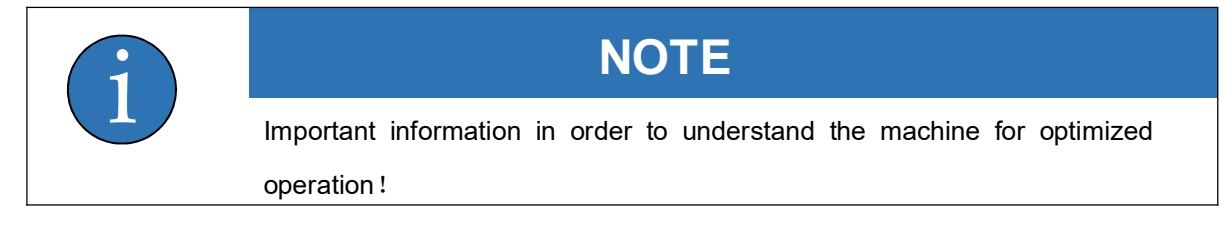

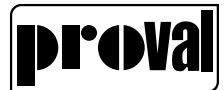

### 1.2 Safeyand Cautions

## NOTE

1. The design of this equipment meets the advanced safety requirements, and it is safe and effective when the factory is tested out of the factory.

2. This equipment is complied with the relevant rules and standards.

3. The equipment manufacturer reserves the right to modify technical parameters without prior notice.

4. The permitted storage transport and operating temperature must be observed.

5. The equipment must be connected in accordance with the connection diagram in the manual.

6. The information contained in the nameplate wire connection diagram and warning icons attached to the equipment must be followed.

7. There are corresponding marks on the nameplates of equipment used in hazardous areas. When operating equipment in a hazardous area, the relevant rules must be complied with. The installation specifications, connection parameters, and safety instructions provided in the Ex flameproof document must be complied with.

### 1.3 Use as intended

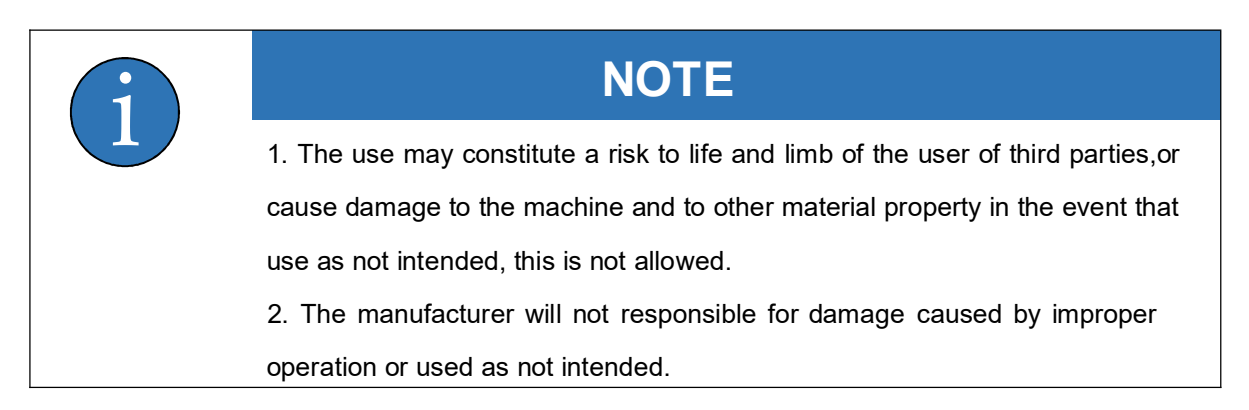

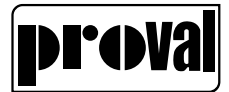

### **1.4Install and Maintain Operation**

### NOTE

1. Installation, commissioning, operation, maintenance and repair of the instrument requires special knowledge and should be performed only by qualified personnel.

2. For installing this instrument, the operator must read the user's manual and comply with the rules.

3. When the instrument is installed, it should be in the state of power off and no external load is overstressed.

4. The instrument must not be modified or repaired unless the user is according to the manual.

5. Repairs that are not described in the supplied operation manual may only be carried out directly by the manufacturer or by the service organization.

6. If the welding operation is carried out near the equipment, the grounding of the welding equipment must not be carried out through this equipment.

### 1.5List of Delivery

A236 smart valve positioner.

User's manual

Ordered spare parts (Optional)

### 2Summary

A236 smart valve positioner is a two-wire system instrument. The positioner is a control accessory of pneumatic valve. It is widely used in automatic control systems of petroleum,chemical, electricity, metallurgy, paper and pulp industry and other fields.

A236 smart valve positioner accepts the 4~20mA valve setting analog signal from the control system.

This valve setting value will be converted by an analog to digital converter (ADC) to digital signal then input to CPU. At the same time, instrument gets the actual valve position from location sensors. The two signals are compared by the instrument software so as to control the intake and exhaust of the pneumatic actuator, and drive the valve to reach setpoint (refer to Figure2-1)

A236 smart valve positioned is based on microprocessor technology. It can overcome friction and the imbalance power on the control valve well, and improve the response speed of control valve, which makes the position set rapidly and accurately. It is not only able to completely substitute conventional valve positioner, but also is able to directly access HART network, exchanging information between

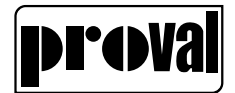

control system and positioner.

A236 smart valve positioner is complied with the IEC60079-0:2017Explosive atmospheres - Part 0:Equipment - General requirements and Explosive atmospheres - Part 11: Equipment protection by

intrinsic safety "i". A236 smart valve positioner is complied with Electrical apparatus for use in the

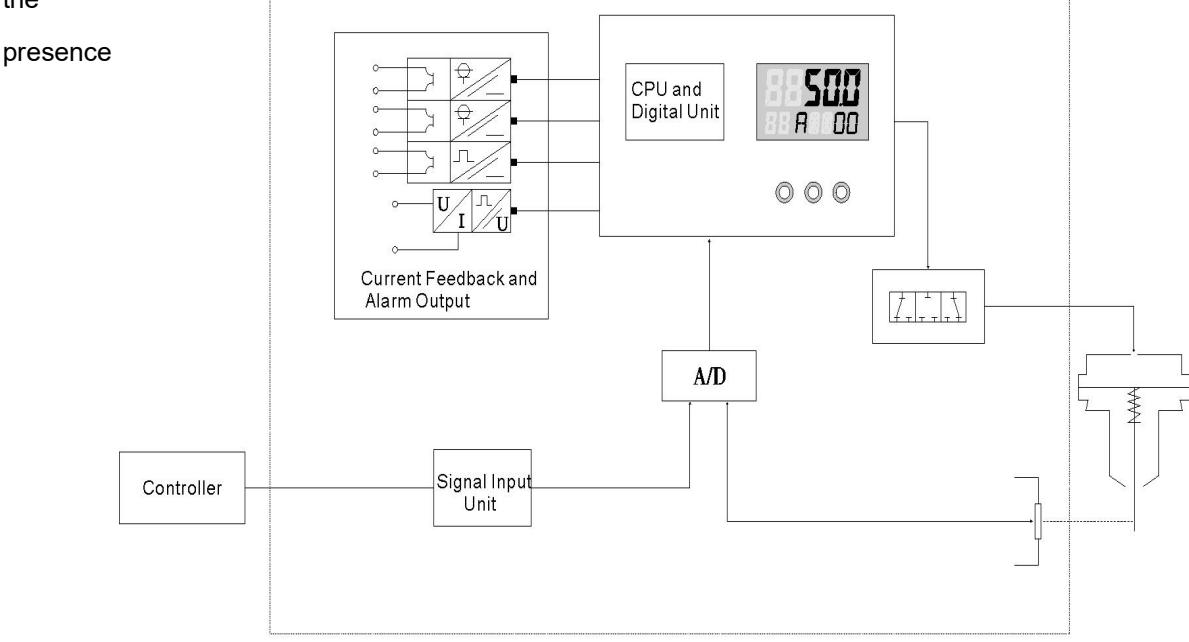

Fig2-1 A236 Valve Positioner Principle

### 2.1 Functions

Self-adaption function: automatically set the Zero and Span of control valve, and optimize the control parameters to improve the control precision.

Configuration function: valve characteristic curve, action mode, dead band, stroke range, shut-off value, and alarm events.

Self-diagnosis function: show the value of setpoint current, travel time, and dead band.

Fault mode function: fail safe (function open/close) or fail freeze (function hold).

Communication function: HART communication protocol.

Feedback function: 4~20mADC valve position feedback signal, switch valve feedback signal.

### 2.2 Specialty

Positioning precision: 0.5%F.S.

The operation does not need to open the cover.

Simple and compact design, modular construction

Automatic initialization, automatic diagnosis, dynamic setting of valve characteristic curve

Less components, better anti-vibration performance

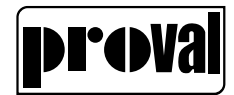

Local or remote parameters configuration

Less power and air consumption, less operation cost for customers.

Two-wire supply in 4-20mA standard

The integrated lightning protection module can be selected to reduce the damage probability of the locator due to the surge of lightning

### 2.3 Integrated lightning protection circuit

With the development of technologies, the smart valve positioner becomes more intelligent with communication bus technology. Therefore, it is inevitable to use a number of highly integrated components, which will depress the performance of overcoming overvoltage, over current and anti-surge. When lightning coming, these components can be easily damaged, which will lead to positioner failure. If the control valve is use for critical process control or on high reliability position, the lightning may cause production out of control or accident because of the sudden failure of the positioner. Normal smart valve positioner is easy to be damaged by lightning. It is dangerous for production activities. In order to solve this problem, A236 has surge protection function by a built-in surge discharge circuit.

# NOTE

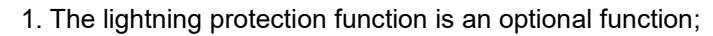

2. It must be grounded according to relevant standards, when installing the lightning protection positioner.

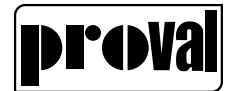

# 3 Technical Data

|                                         | Supply Air Pressure 0.14~0.7 MPa |                                                                                                    |  |
|-----------------------------------------|----------------------------------|----------------------------------------------------------------------------------------------------|--|
| Pneumatic                               | Valve Leakage                    | <0.6L / H                                                                                                    |  |
|                                         | Air Consumption                  | <36L / H                                                                                                    |  |
|                                         | Air Supply                       | According to ISO8573-1<br>Size and density of particulates: Class 4<br>Oil concentration: Class 4<br>Dew point: Class 4 or 10K below operating temperature |  |
|                                         | Actuator                         | Single acting, Double acting                                                                                                    |  |
|                                         | Travel Range                     | Linear: 10~100mm(10-20mm,1:6 transmission ratio is optional);<br>Rotation angle:30~105º                                                                    |  |
|                                         | Input Current                    | 4~20mADC,Minimum input current:>3.8mA,split range start and end point adjustable                                                                           |  |
|                                         | Feedback Output                  | 4 $\sim$ 20mA DC                                                                                                    |  |
| Input/Output                            | Digital Input                    | 1 dry contract                                                                                                    |  |
|                                         | Digital Output                   | Electronic switch:2 channel                                                                                                    |  |
|                                         | Piezo Valves Switch<br>Time      | Average failure free time: >2billion                                                                                                    |  |
|                                         | Output Characteristic            | Linear, 1:30, 30:1, user defined (20points)                                                                                                    |  |
|                                         | Communication                    | HART                                                                                                    |  |
| Display                                 | LCD                              | 2×7 digitals, dimension:22×38mm                                                                                                    |  |
| Бізріау                                 | Pressure Gauge                   | Optional, displaying the in and out pressure                                                                                                    |  |
|                                         | Self Tuning                      | Automatic calibrate the Zero and Span, dead band                                                                                                    |  |
| Operate                                 | Self Diagnose                    | Show the value of input current , travel time, dead band, etc.                                                                                             |  |
|                                         | Manual                           | 3 keys on the front panel                                                                                                    |  |
|                                         | Dead Zone                        | 0.1~10%adjustable                                                                                                    |  |
| Precision Linearity $\leq \pm 0.5\%$ FS |                                  | $\leqslant \pm$ 0.5% FS                                                                                                    |  |
|                                         | Hysteresis                       | ≪0.5% FS                                                                                                    |  |
|                                         | Ambient Temperature              | General type:-(40~80)°C                                                                                                    |  |
|                                         | Range                            | Intrinsic safety: -40~+50°C(T6) /65°C(T5) /80°C(T4)                                                                                                    |  |
| Environmont                             | Relative Humidity                | 5~95%RH                                                                                                    |  |
| Environment                             | Vibration Resistance             | 15~150Hz@2g                                                                                                    |  |
|                                         | IP Protection Level              | IP65 (According to customer needs)                                                                                                    |  |
|                                         | Explosion-Proof Type             | Exia IIC T4~T6 Ga, Exia D 20 T80/T95/T130                                                                                                    |  |
|                                         | Weight                           | 2 .0 kg                                                                                                    |  |
| Appearance                              | Dimension                        | 170×96×92mm                                                                                                    |  |
|                                         | Housing Material                 | Aluminium Die casting                                                                                                    |  |

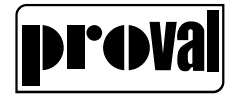

### 4 Installation

### 4.1 Dimensions

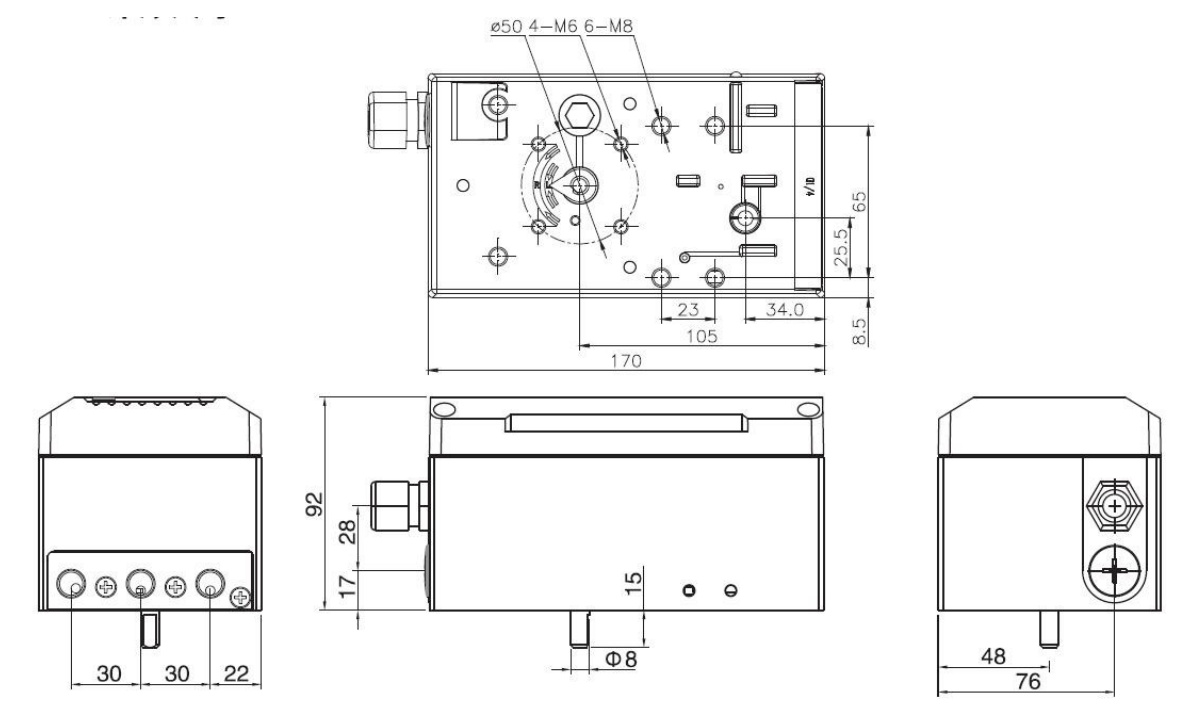

Fig 4-1 A236 Dimensional drawing

### 4.2 Installation

#### 4.2.1 General

Fig. 4-2 shows the positioner feedback indicator and the arrow which indicate the rotating range. The shown position is the middle position of the rotating range. Without initialization, the LCD feedback value should be about 50.0 and the bottom row displays NOINI. The two dotted lines are the limit positions of the feedback rotating range in normal status. The position sensor was adjusted before out of factory.

Fig.4-3 is the image which shows that positioner is mounted on a linear actuator with standard feedback lever. The recommended feedback angle is from 40° to 60° on a linear actuator.

Fig. 4-4 is the image which shows that positioner is mounted on a rotary actuator with standard feedback lever

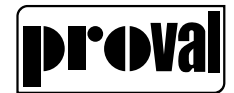

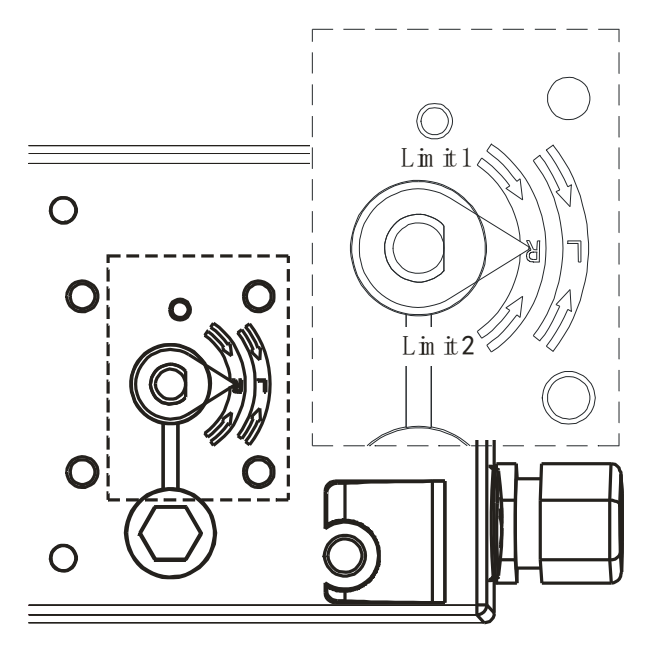

Fig 4-2

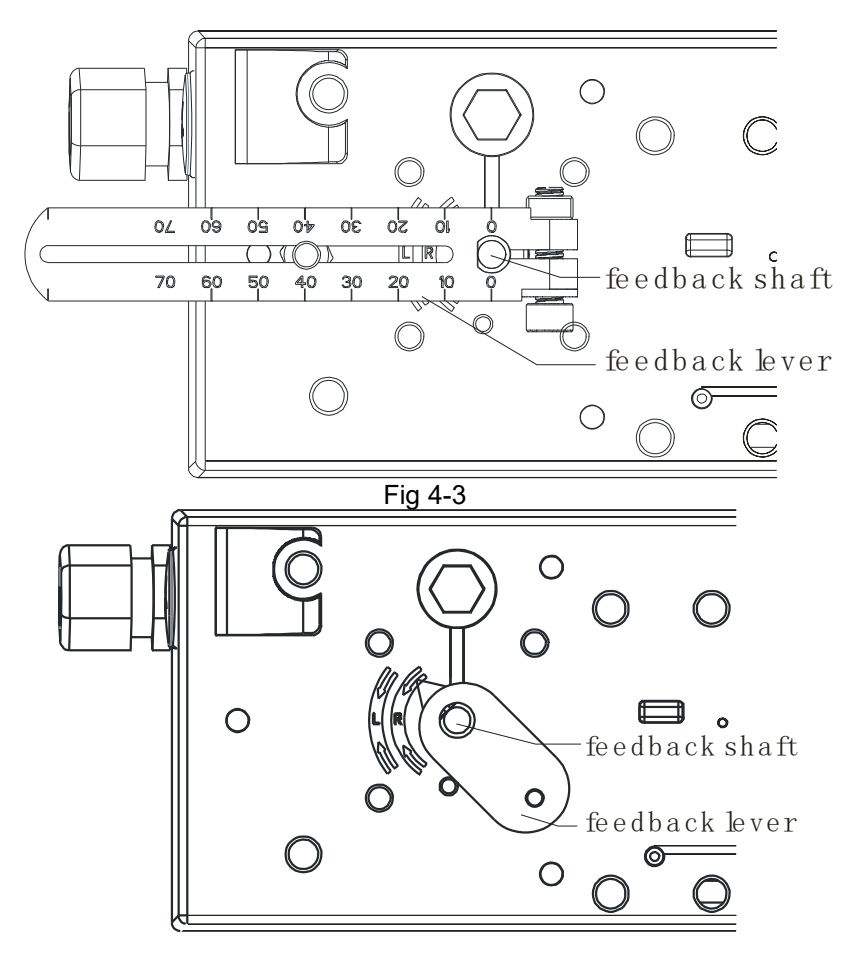

Fig 4-4

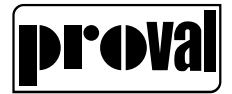

| Number | QTY | Name                                | Specification |
|--------|-----|-------------------------------------|---------------|
| 1      | 6   | Inner-hexagon head screw            | M8x12         |
| 2      | 6   | Spring washer                       | D8            |
| 3      | 6   | Washer                              | D8            |
| 4      | 1   | Actuator bracket                    |               |
| 5      | 1   | Positioner bracket                  |               |
| 6      | 2   | Inner-hexagon head screw            | M6x12         |
| 7      | 2   | Spring washer                       | D6            |
| 8      | 2   | Washer                              | D6            |
| 9      | 1   | Feedback bracket                    |               |
| 10     | 1   | Feedback lever                      |               |
| 11     | 2   | Screw with washer and spring washer | M5 x10        |

#### 4.2.2 Installation on a linear actuator

Note: 1. Optional Modules;

2. If the threaded hole just on the left of the actuator, so the positioner bracket screw in the left of the positioner.

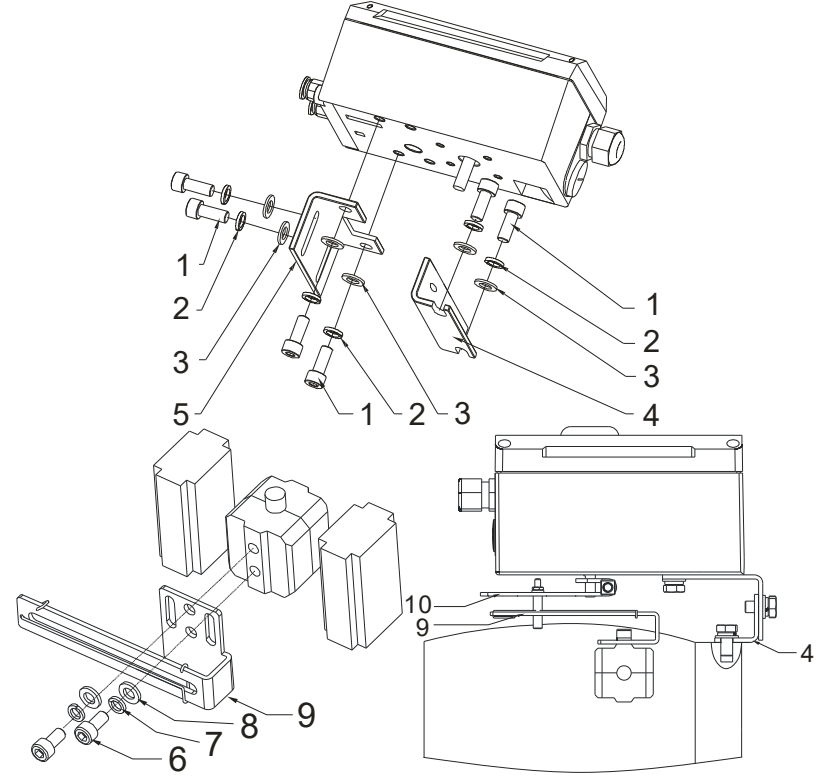

Fig.4-5 Installation on a linear actuator

The positioner mounting on the front of the actuator, with the adjustable connection by the feedback lever and feedback bracket(Fig. 4-5).

The installation steps as followings:

Fix the positioner bracket (Fig. 4-5/5) to the positioner with inner-hexagon head screws(Fig. 4-5/1),

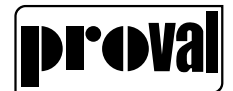

spring washers (Fig. 4-5/2) and washers (Fig. 4-5/3).

Fix the actuator bracket (Fig. 4-5/4) to the actuator with inner-hexagon head screws(Fig. 4-5/1), spring washers (Fig. 4-5/2) and washers (Fig. 4-5/3).

Fix the feedback bracket (Fig. 4-5/9) to the actuator with inner-hexagon head screws(Fig. 4-5/6), spring washers (Fig. 4-5/7) and washers (Fig. 4-5/8).

Fix the feedback lever (Fig. 4-5/10) to the feedback shaft of positioner through fasten screw.

Fix the positioner to the actuator with inner-hexagon head screws(Fig. 4-5/(1)), spring washers (Fig. 4-5/(2)) and washers (Fig. 4-5/(3)).

After installation, please fine-tune the position of the actuator bracket (Fig. 4-5/3) and feedback bracket(Fig. 4-5/3) to make sure that the feedback lever(Fig. 4-5/3) is horizontal when the valve is 50% opened. See the solid line in Fig. 4-5.

For a linear actuator, the travel angle of the feedback lever should be from 40° to 60°. If beyond this range, it will cause significant nonlinearity errors.

| Item | QTY | Name               | Specification |
|------|-----|--------------------|---------------|
| 1    | 4   | Washer             | D6            |
| 2    | 4   | Spring washer      | D6            |
| 3    | 4   | Hexagon head screw | M6×10         |
| 4    | 1   | Feedback lever     |               |
| 5    | 1   | Screw              | M4×5          |
| 6    | 1   | Positioner bracket |               |
| 7    | 2   | Actuator bracket   |               |
| 8    | 1   | Feedback bracket   |               |
| 9    | 1   | Hexagon head nut   | M6            |
| 10   | 4   | Hexagon head screw | M5×10         |
| 11   | 4   | Spring washer      | D5            |
| 12   | 4   | Washer             | D5            |
| 13   | 4   | Hexagon head screw | M5×10         |
| 14   | 4   | Spring washer      | D5            |
| 15   | 4   | Washer             | D5            |

#### 4.2.3 Installation on a rotary actuator

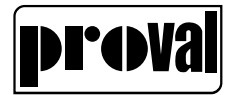

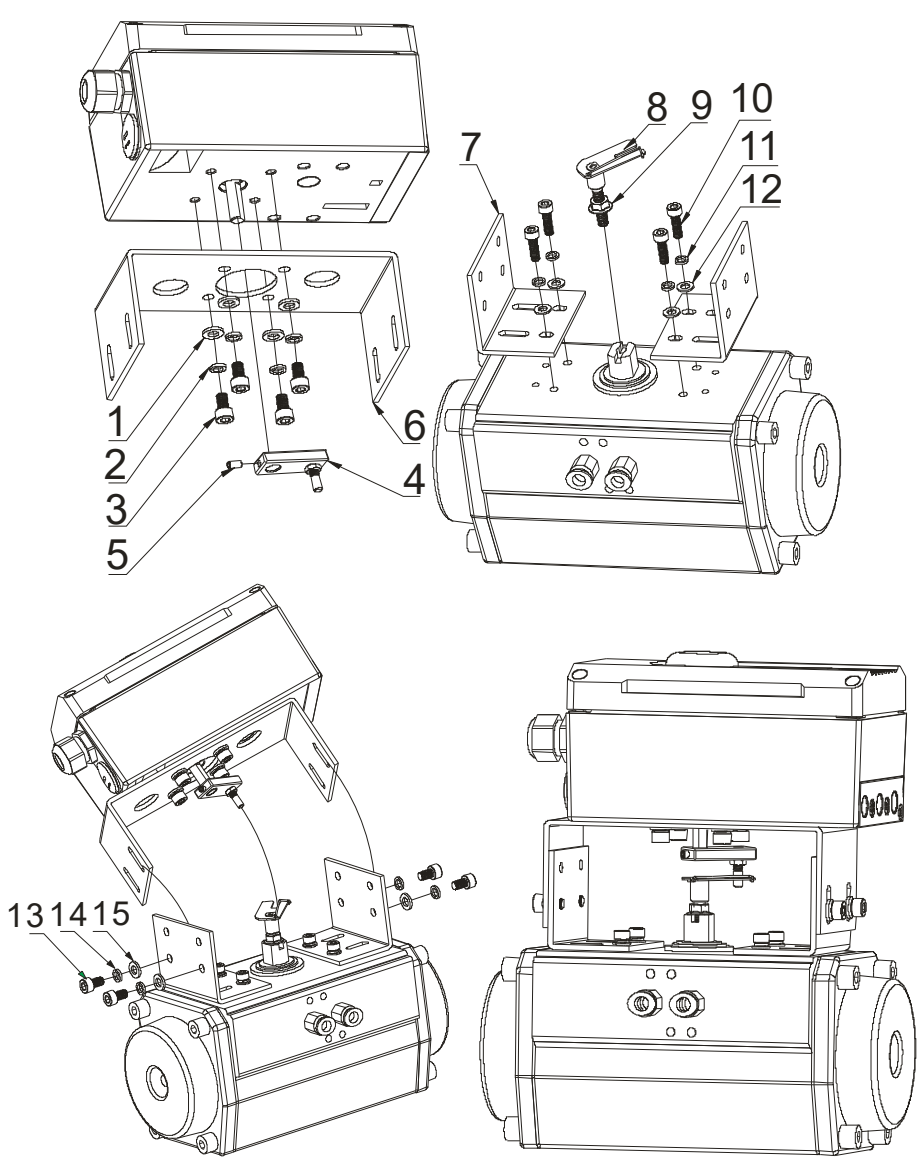

Fig.4-6 Installation on a rotary actuator

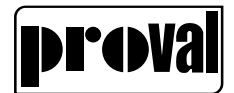

The installation steps as followings ((Fig. 4-6):

Fix the positioner bracket (Fig. 4-6/6) to the positioner with hexagon head screw (Fig. 4-6/3), spring washers (Fig. 4-6/2) and washers (Fig. 4-6/1).

Fix the feedback lever (Fig. 4-6/(4)) to the shaft of actuator through hexagon head nut(Fig. 4-6/(5)).

Fix the actuator bracket (Fig.4-6/(7)) to the actuator with hexagon head screw (Fig.4-6/10), spring washers (Fig.4-6/(1)) and washers (Fig.4-6/(2))

Screw in hexagon head nut (Fig.4-6/(9)) to feedback lever (Fig. 4-6/(8)), screw in the feedback lever to the actuator and fasten it with the hexagon head nut (Fig.4-6/(9)).

Put the positioner carefully on the actuator. The pin of the feedback lever (Fig. 4-6/()) should be in the slot of the feedback lever (Fig. 4-6/()). Adjust the height of the positioner, fasten the screw on the pin of the feedback lever (Fig. 4-6/()) and fix the positioner with hexagon head screw(Fig. 4-6/13), spring washers (Fig. 4-6/14) and washers (Fig. 4-6/15). Adjust the rotate angle of the feedback lever to comply to the requirements in §4.2.1.

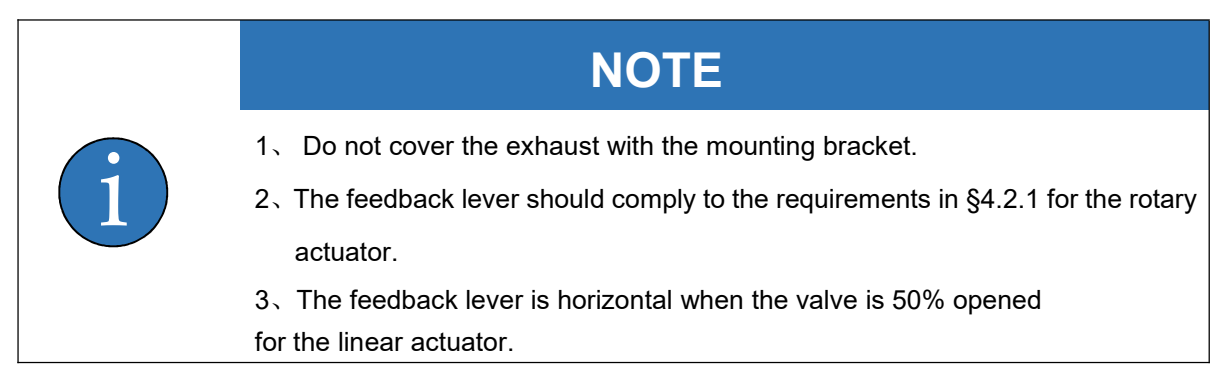

### **4.3 Pneumatic Connection**

Pneumatic connection is on the right side of the positioner. Positioner provides two kinds of connection type: G1/4 or NPT 1/4 (refer to ordering data). See the specific marks on the housing and choose correct type according to the marks.

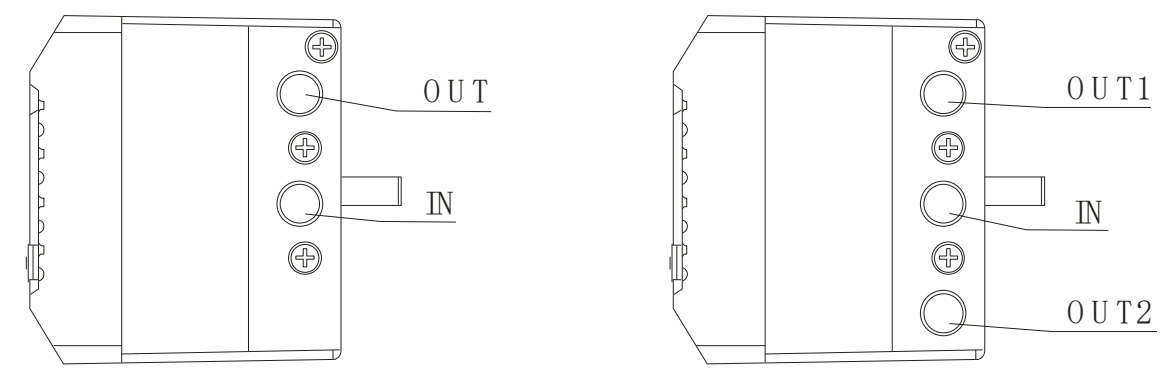

Fig 4-7Pneumatic Connection

#### Installation Steps:

Connect the output of the A236 smart positioner to the input of the actuator according to Fig. 4-7.

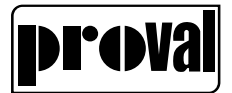

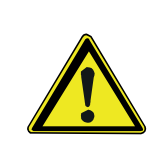

## **WARNING**

Junction leakage is strictly prohibited. Use soapy water to inspect air tightness of connection interfaces.

Connect the IN port of the A236 smart positioner to the air source. The compressed air must be

filtered

and regulated by the pressure release valve.

Air requirements:

- 1. Air pressure must be  $0.14 \sim 0.7$ MPa, depending on the actuator.
- 2. Air supply should be clean dry air without visible oil steam, oil or other liquids.
- 3. Air supply should be no significant corrosion air, steam and solvents.
- 4. Size and density of particulates is Class 4,Oil concentration is Class 4.
- **5.** The air dew point under work pressure should be at least 10 K lower than positioner working environment temperature.

### 4.4 Electrical connection

#### 4.4.1 Basic requirements

The electrical connections should be strictly in accordance with the connection diagram, and firmly fixed, and not be loose.

The intrinsically safe positioner must be combined with the associated equipment/intrinsic equipment that has passed the explosion-proof certification to form an intrinsically safe explosion-proof system for use in an explosive atmosphere. The wiring of the system must comply with the requirements of the positioner and the associated equipment/intrinsically safe equipment, and the terminals must not be connected incorrectly.

The standard cable connector of this product is a standard waterproof connector. The outer diameter of the signal cable needs to be  $\geq$ 8mm and the connector cover should be locked when installing to avoid the IP protection level of this product. If the user introduces the cable introduction device, it must be used locally. A cable entry device or a blocking device approved by a state-authorized inspection agency that meets the requirements of national standards and has a casing protection rating not less than IP20 can be used in explosive hazardous locations.

Any gas that can corrode the flameproof enclosure is prohibited around the positioner.

Operator in installing commissioning and maintaining, should comply with the manual and the followings:

IEC 61241-11:2005, Electrical apparatus for use in the presence of combustible dust - Part 11: Protection by intrinsic safety 'iD'

IEC 60079-19:2019 Explosive atmospheres - Part 19: Equipment repair, overhaul and reclamation

IEC 60079-14:2013 Explosive atmospheres - Part 14: Electrical installations design, selection and

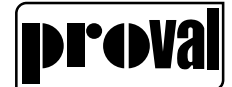

IEC 60079-17:2013 Explosive atmospheres - Part 17: Electrical installations inspection and

maintenance

IEC 60529-2013 Degrees of protection provided by enclosures (IP Code)

4.4.2 Connectionin Intrinsically safe version

4.4.2.1 Input electrical connection(Fig. 4-8)

Type: Loop Power Supply system Input signal: 4~20mA

The min working current: 3.8mAD.C

Input impedance:  $455\Omega$  @20mA (Without HART) $575\Omega$  @20mA (With HART)

| Barrier requirement : | Intrinsically safe parameter (1+ ~2-): |                       |
|-----------------------|----------------------------------------|-----------------------|
| Uo≤28V DC             | U <sub>i</sub> =28V DC                 | C <sub>i</sub> =18n F |
| lo≤93mA               | l <sub>i</sub> =93mA                   | $L_i \approx 0$       |
| Po≤0.65W              | P <sub>i</sub> =0.65W                  |                       |

### Non-hazardous AreaHazardous Area zone 0,1 or 2

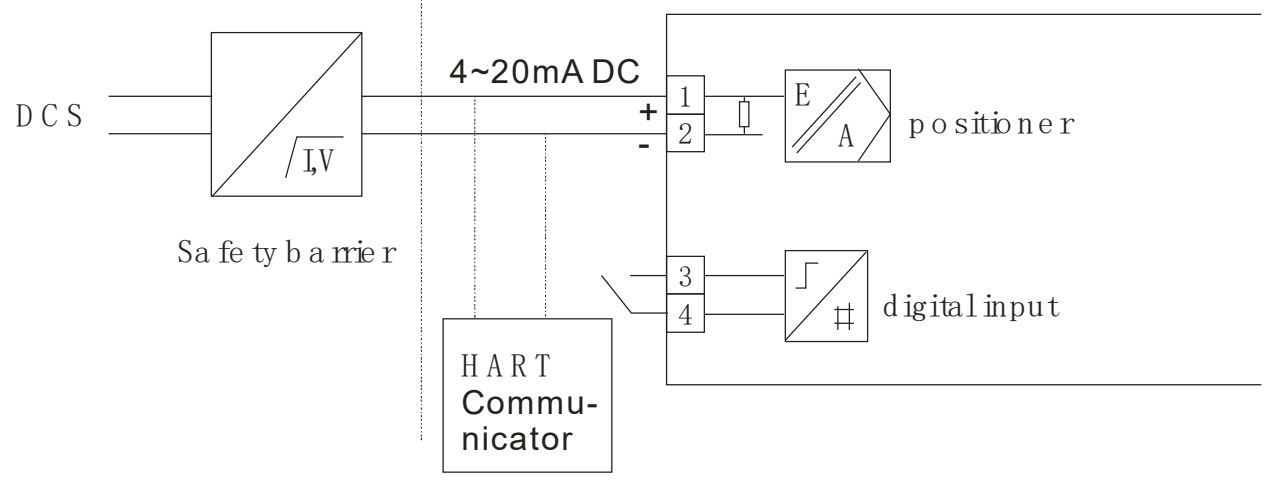

Fig 4-8Input electrical connection

4.4.2.2 Digital output module electrical connection (Fig.4-9)

Working Voltage: <15.5V DC

Output signal:

| Digital feedback module | Output current |
|-------------------------|----------------|
| Signal status "high"    | ≥2.1 mA        |
| Signal status "low"     | ≤1.2 mA        |

Intrinsically safe parameter  $(21 + \sim 22), (31 + \sim 32)$ : Barrier requirement : Ui=15.5V DC Ci $\approx 0$  Llo<15.5V DC

| Cl≈0 | U0≤15.5V DC  |
|------|--------------|
| Li≈0 | lo≤25mA      |
|      | Po≤96.9mW    |
|      | Ci≈0<br>Li≈0 |

Hazardous Area zone 0,1 or 2Non-hazardous Area

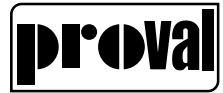

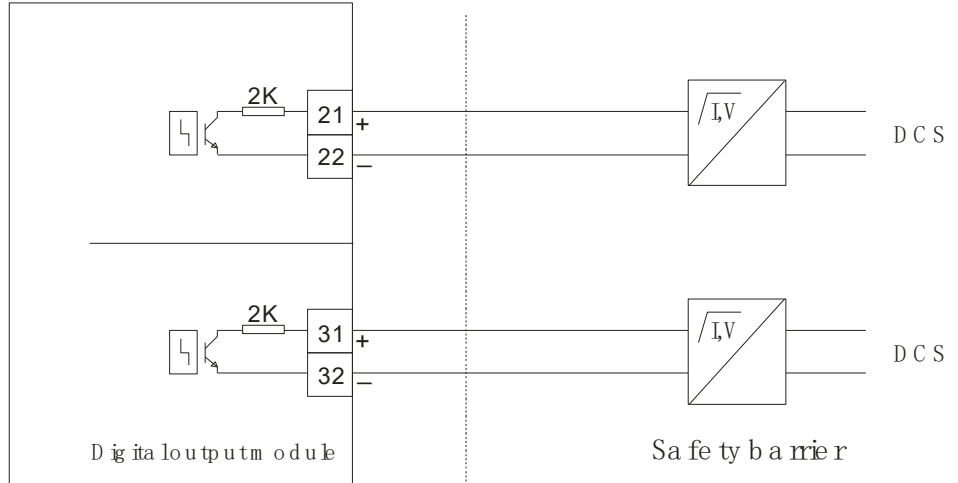

Fig.4-9 Digital output module electrical connection

4.4.2.3 Analog feedback module electrical connection (Fig.4-10)

Feedback signal type: Two-wire system,4~20mA DC

Temperature influence:  $\leq 100$  ppm/°C

Working range: 3.6 ~ 20.5 mA DC

Precision: ≤0.1%

Working voltage:12  $\,\sim\,$  28VDC

Intrinsically safe parameter (11+ ~12-): Ui =28V DC Ci=10nF Ii=93mA Li≈0 Pi=0.65W Barrier requirement : Uo≤28V DC Io≤93mA Po≤0.65W

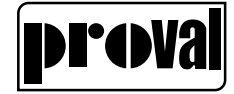

#### Hazardous Area zone 0,1 or 2Non-hazardous Area

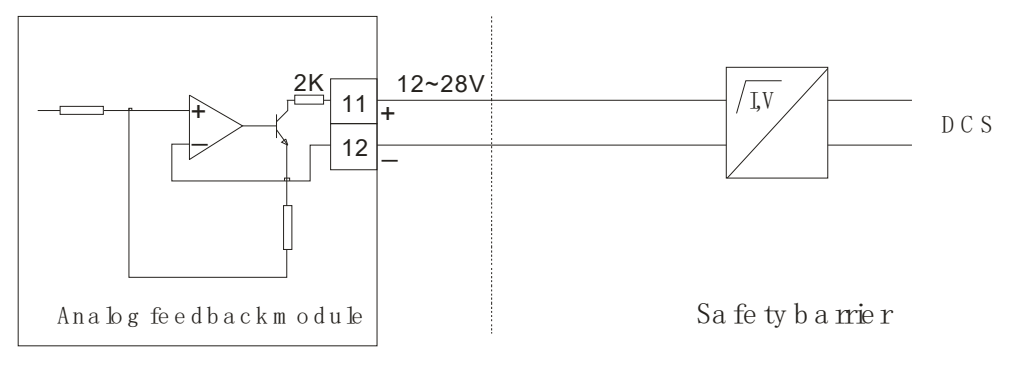

Fig.4-10 Analog feedback output module electronic connection

### 4.4.3 Connection in Non-intrinsically safe version

4.4.3.1 Input electrical connection (Fig. 4-11)

Type: Loop Power Supply system Input signal: 4~20mA

The min working current: 3.8mAD.C

Input impedance: 455Ω @20mA (Without HART)

 $575\Omega$  @20mA (With HART)

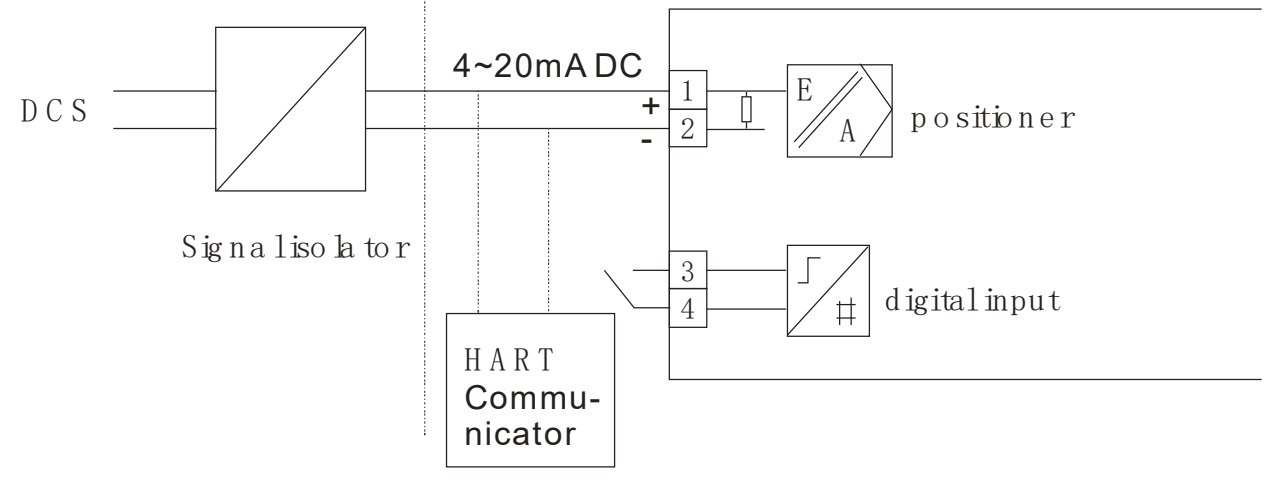

Fig 4-11Input electrical connection..

4.4.3.2 Digital output module electrical connection (Fig.4-12)

### Working Voltage: 12~35V DC

Output signal:

| Digital feedback module | Output current |
|-------------------------|----------------|
| Signal status "high"    | ≥2.1 mA        |
| Signal status "low"     | ≤1.2 mA        |

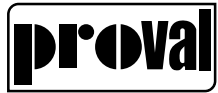

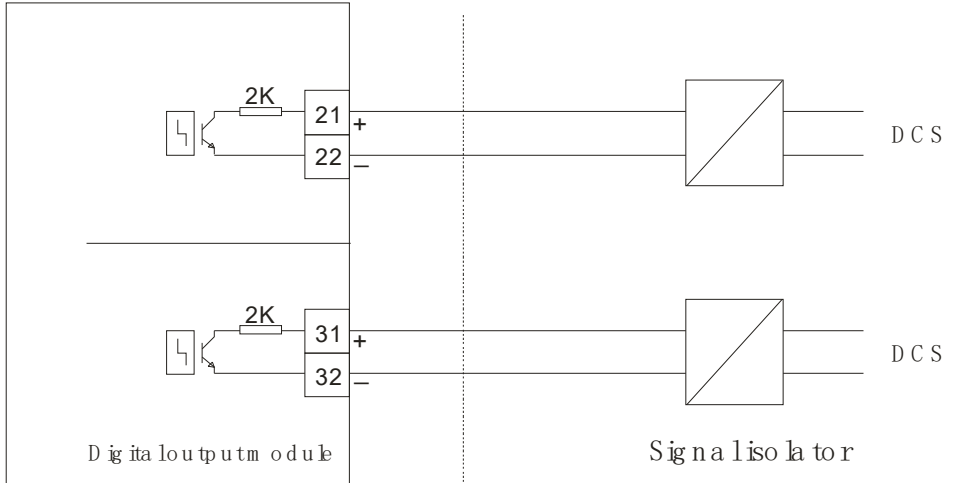

Fig.4-12Digital output module electrical connection

4.4.3.3 Analog feedback module electrical connection (Fig.4-13)

Feedback signal type: Two-wire system,4~20mA DC

Temperature influence: ≤100ppm/℃

Working range: 3.6 ~ 20.5 mA DC

Precision: ≤0.1%

Working voltage:12  $\,\sim\,$  30VDC

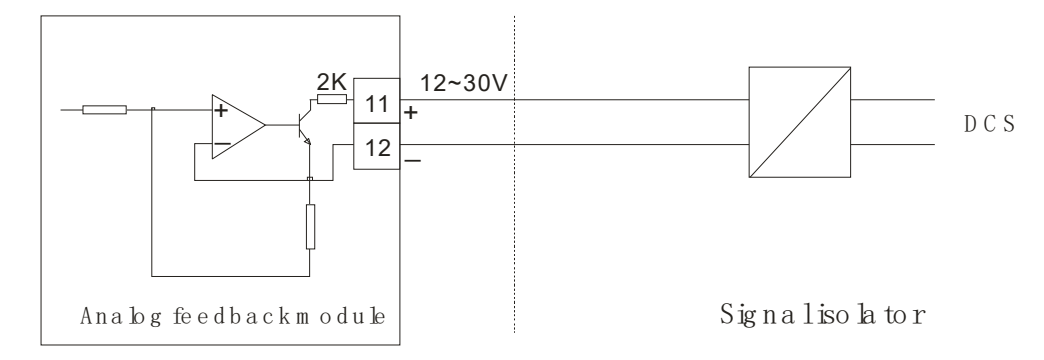

Fig.4-13 Analog feedback output module electronic connection

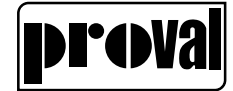

# 5 Operation

### 5.1 Interface description

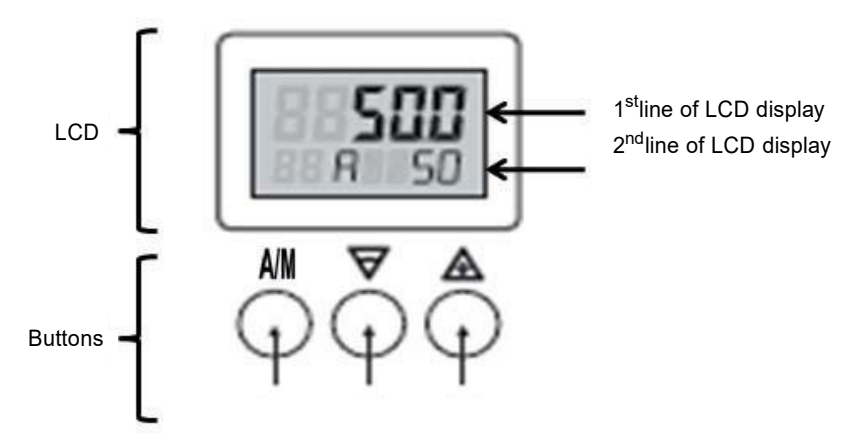

Fig. 5-1.Operation Interface

### 5.1.1 Display

The LCD display has two lines.

- In the normal mode:
  - > The 1st line shows the position.
  - The 2nd line from left to right shows "direction of the valve-action", "the state of running", and "the setpoint".
- In the Configuration menu state:
  - > The 1<sup>st</sup> line shows the parameter value.
  - > The 2<sup>nd</sup> line from left to right shows "parameter number" and "the parameter

name".

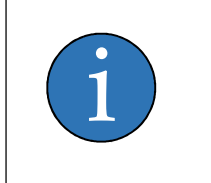

NOTE

If the positioner is operated in ranges with temperatures below -10°C the LCD display becomes sluggish and the display refresh rate is reduced obviously.

### 5.1.2 Buttons

The positioner has three buttons. Please refer to Fig.5-1:

- Operation mode switch---A/M
- Decrease-----▼
- Increase-----▲

In the normal mode. Press button A/M, sub mode switch between auto control mode,

manual control mode, Position sensor angle check mode.

In manual control mode

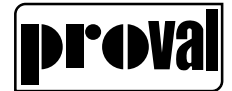

• Hold down ▲, valve position increase; at the same time hold down ▼, valve

position increase fast.

• Hold down ▼, valve position decrease; at the same time hold down ▲, valve

| position | decrease | fast. |
|----------|----------|-------|
| p = =    |          |       |

|    | NOTE                                                                            |  |
|----|---------------------------------------------------------------------------------|--|
| 1. | Auto control mode: The 2 <sup>nd</sup> line of LCD show "A"                     |  |
| 2. | Manual control mode: The 2 <sup>nd</sup> line of LCD show "M"                   |  |
| 3. | Position sensor angle check mode: The 2 <sup>nd</sup> line of LCD show " SENS " |  |

### 5.2 Configuration mode

### 5.2.1 Entering configuration mode

In the normal mode, press the button A/M for at least 3 seconds to go into Configuration mode.

### 5.2.2 Choosing a parameter for configuration

Parametersaregroupedto4differentgroups:P1,P2,P3andP4.

- P1 menu to configure basic parameters, including initialization, show unit, type of actuator, running scope, dead band and etc.
- P2 menu to configure input settings, including direction, split-control, ramp settings,

### output settings.

- P3 menu to configure valve relative parameters, including running limit control, running directions.
- P4 menu to configure function module, including safety valve settings, switch function input/output settings, current output settings and etc.

In Configuration mode, the user chooses parameter group from P1, P2, P3 or P4.

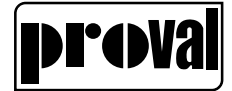

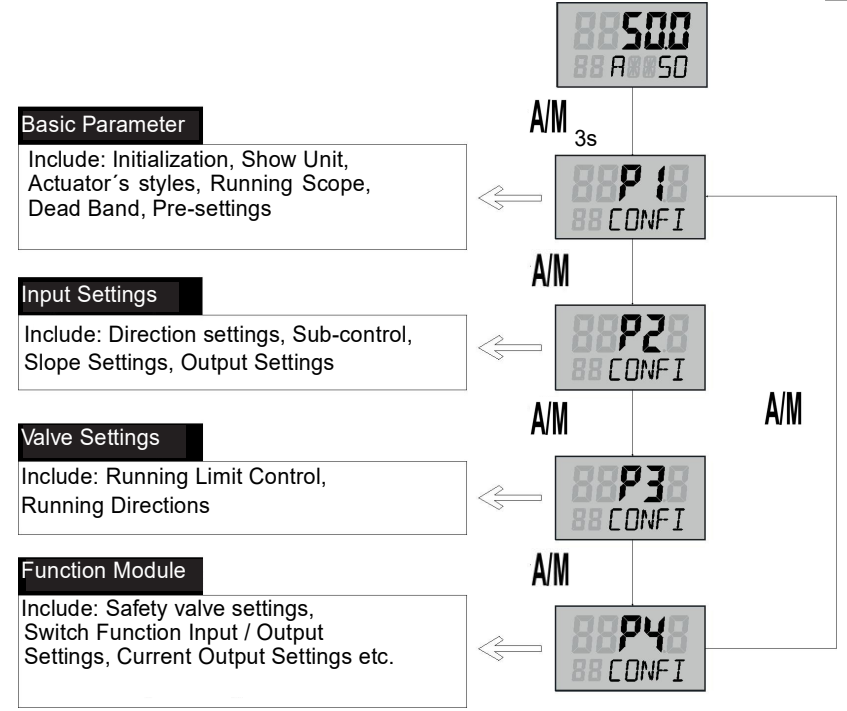

Fig.5-2 Choosing a parameter group

Within this parameter group, the user can choose the parameter:

- Press▲, the menu turns forward circularly
- Press ▼, the menu turns forward circularly

Here display the contents of parameters:

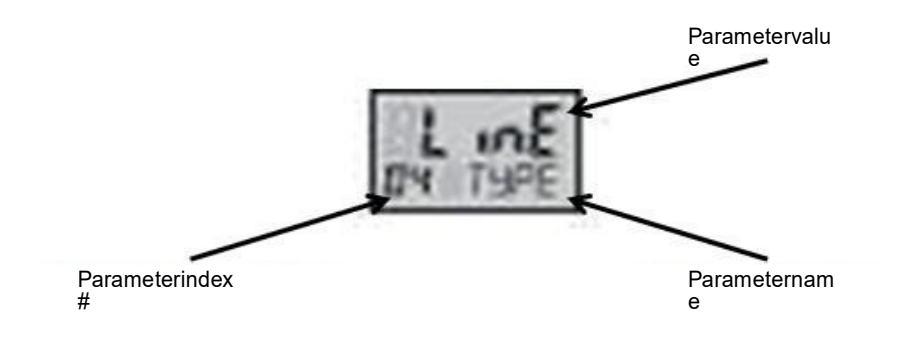

Fig.5-3 Configuring a parameter

Two digits in the front of the 2nd line show the parameter index number, letters in the back display the name of parameter.

#### 5.2.3 Changing a parameter

Press the button A/M to enter the parameter configure mode, the parameters on the screen will be blinking; such as

- · For numerical parameters:
  - Press A parameter value will increase. Press the button for longer time, the parameter value increases quickly.
  - ▶ Press ▼, parameter value will decrease. Press the button for longer time, the

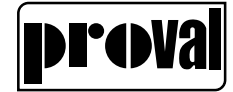

parameter value decrease quickly.

- For character parameters:
  - > Press▲, parameter value move forward.
  - ➤ Press ♥, parameter value move reverse.

### 5.2.4 Reset user parameters

- Choosing the PRST parameter:
- Press the button A/M to enter the parameter configure mode, the parameters on the screen will be blinking.
- Press ▲, LCD shows "STRT" on the 1<sup>st</sup> line, after 3 seconds, user parameters are reset and exit configure mode.

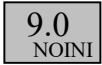

### 5.2.5 Exiting configure mode

Press the button A/M, for 3 seconds to exit the configure mode and return to normal

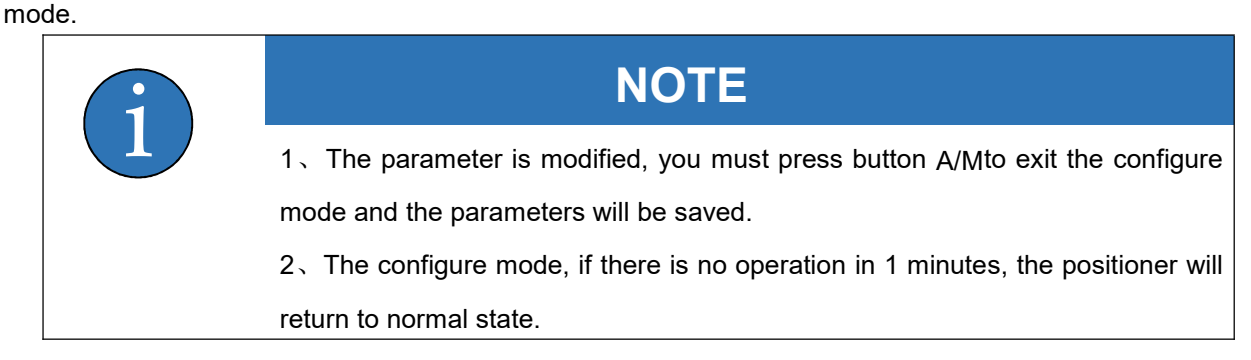

### 5.3Initialization

When the installation is completed, it must be initialized.

There are two ways to initialize: automatic tuning and manual tuning.

### 5.3.1Check before initialization

Feedback lever's working angle must ensure correct(refer to chapter 4.2.1).

Check that the pipeline connecting the positioner and actuator is correct.

Connect the air supply, the air supply pressure should meet the on-site operating conditions.

Confirming on-site conditions that allow operation of positioner to perform tuning action.

Into the position sensor angle check mode, the 1st shows the feedback lever angle, press▲

or  $\mathbf{\nabla}$  to control the valve movement, when the valve is opened to half, the displayed angle

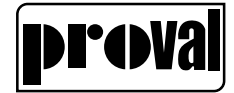

value is about 0 degrees.

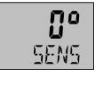

Press  $\blacktriangle$  or  $\lor$  to control the value to reach the fully open and fully closed position of the value, the positioner should not have an UP or DOWN alarm. The feedback lever should not interfere with other objects.

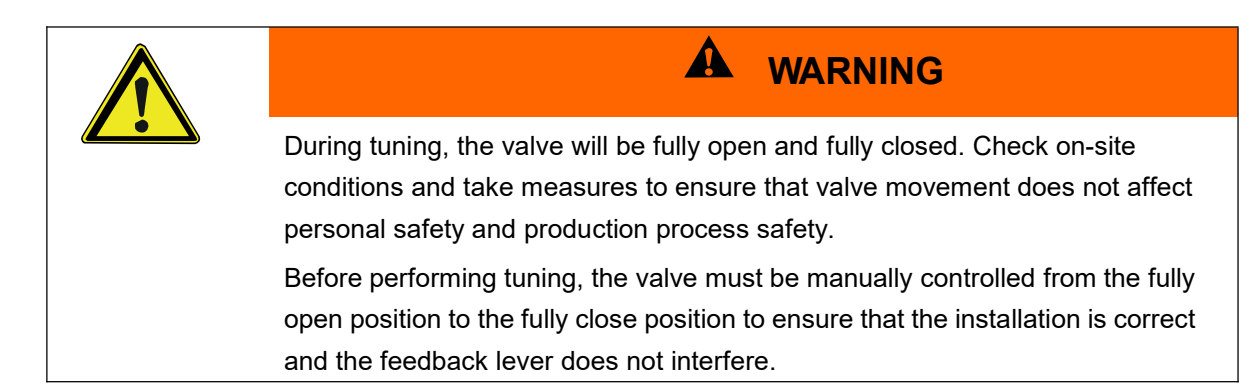

### 5.3.2 Auto tuning

**1.** In normal mode press and hold A/M more than 3 seconds to enter the configuration mode.

P1 confi

2. Press▲, up shows "N0", down shows "INIA"

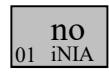

**3.** Press function key A/M, the down showing will be blinking, enter the parameter configure state.

4. Press ▲ for more than 3 seconds, up shows "STRT", enter the auto-tuning.

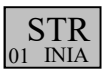

5. Thewholeproceduregoesfrom"STEP1"to"STEP5",andshowsthecurrentstepsont

hedownline.

| 50.      | 50.      | 50.      | 50.      | 50.      |
|----------|----------|----------|----------|----------|
| {} STEP1 | {} STEP2 | {} STEP3 | {} STEP4 | {} STEP5 |

6. After tuning, up show the values of parameters, the down shows the "ED XXXX",

XXXX means the relevant parameters of tuning.

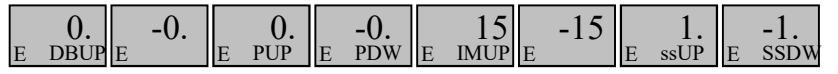

7. Press button A/M to return to normal mode.

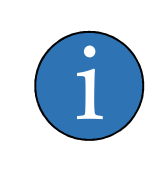

# NOTE

During the tuning process, press A/M to exit tuning state and enter normal mode.

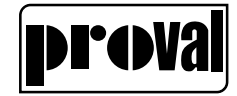

### 5.3.3 Manual tuning

1. Positioner is in normal state after power-up. Press and hold A/M for more than 3

seconds to enter the configuration mode.

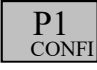

2. Press ▲ to choose the parameter, till the second row shows "INIM"

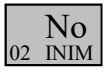

3. Press the button A/M, the down line will be blinking , enter the parameter

amending state.

STR 02 INIM

**4.** Press ▲ for more than 3 seconds, up shows "STRT", then it enter the manual tuning. Down shows "ZERO"

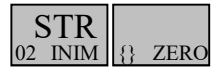

5. Press  $\blacktriangle$  or  $\triangledown$  to choose the start point.

{} ZERO

6. Press A/M to confirm, At this time the down line shows "SPRN"

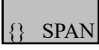

7. Press  $\blacktriangle$  or  $\blacktriangledown$  to choose the end point

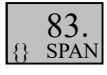

8. Press A/M to continue the procedure. The whole procedure is according to the

"STEP1" to "STEP5", and shows the current steps on the down line.

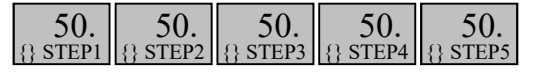

9. After tuning, up shows parameters value; the down shows the "ED XXXX",

XXXX means the relevant tuned parameters.

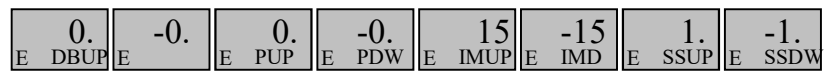

**10.** Press button A/M to return the normal state.

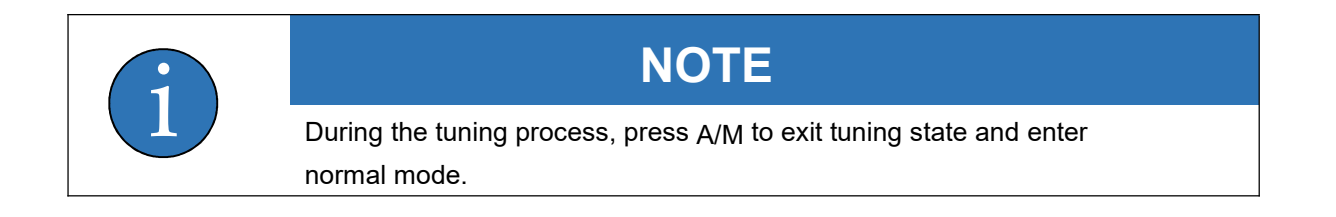

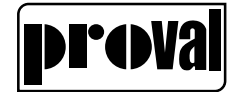

### 5.4 Diagnosis mode

### 5.4.1 Entering diagnosis mode

In normal mode, press the buttonA/Mand ▲3 seconds to enter the diagnosis mode. Up

line displays the value of parameter; low line displays the name of the parameter.

- Press ▲, the parameter moves forward circularly.
- Press ▼, the parameter moves revise circularly.

### 5.4.2 Exiting the diagnosis mode

In the state of diagnosis: Press the button A/Mfor 3 seconds to exit the diagnosis mode and return to normal mode.

| Parameter |    | Display | Function | Displayable values   | Unit       |    |  |  |
|-----------|----|---------|----------|----------------------|------------|----|--|--|
|           | 01 | CURR    | #CURR    | Input current        | 4.00~20.00 | mA |  |  |
|           | 02 | TUP     | #TUP#    | Travel time up       | 0~200      | S  |  |  |
|           | 03 | TDW     | #TDW#    | Travel time down     | 0~200      | S  |  |  |
|           | 04 | DBUP    | #DBUP    | Dead band up         | 0.1~10.0   | %  |  |  |
|           | 05 | DBDW    | #DBDW    | Dead band down       | -0.1~-10.0 | %  |  |  |
|           | 06 | PUP     | #PUP#    | Prediction up        | 1~100      | %  |  |  |
|           | 07 | PDW     | #PDW#    | Prediction down      | 1~100      | %  |  |  |
|           | 08 | IMUP    | #IMUP    | Impulse length up    | 2~200      | ms |  |  |
|           | 09 | IMDW    | #IMDW    | Impulse length down  | 2~200      | ms |  |  |
|           | 10 | SSUP    | #SSUP    | Short step zone up   | 0.1~100.0  | %  |  |  |
|           | 11 | SSDW    | #SSDW    | Short step zone down | 0.1~100.0  | %  |  |  |

### 5.4.3 The diagnostic parameter

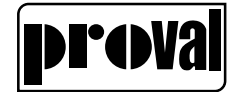

### 5.5 Alarm

5.5.1 Zero point of position sensor too low

In the sensor angle check mode, if the feedback position value is less than -52.0, the LCD will display "DOWN":

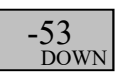

Solution:

Check whether installation of feedback components is accordance with Chap. 4.2.2

Installed on alinearactuatororChap.4.2.3Installedonarotaryactuatorinthismanual.

Fine-tune the installation bracket position

5.5.2 Span point of position sensor too high

In the sensor angle check mode, if the feedback position value is greater than 52.0.

Display:

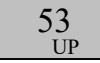

Solution:

Check whether installation of feedback components is accordance with

Chap.4.2.2Installed on alinearactuatororChap.4.2.3Installedonarotaryactuatorinthismanual.

Fine-tune the installation bracket position

### 5.5.3 Initialization error

When the positioner tuning, the step 1 is error.

Display:

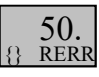

Solution:

Check the air supply pressure

In manual control mode, check whether the valve can be moved up and down

Check if the pneumatic output have gas

### 5.5.4 Measurement span is insufficient

When the positioner Initialization, the feedback range is less than 20.0.

Display:

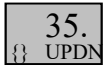

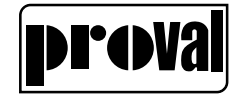

Solution:

Adjust the slider on the control rod components, making the feedback value range greater than 20.0

### 5.5.5 User characteristics setting error

When the user defines the characteristics profile of the valve, the characteristics is non-monotonic up/down.

Display:

35. 15 speR

Solution:

Re-set the parameters

Check the connection of the positioner and the valve

### 5.5.6 Feedback over limits

Feedback value is> 110% or<-10%

Display:

120. Fber

Solution:

Check feedback sensor, and if necessary, replace the sensor

Re-initialize the positioner

### 5.5.7 Input current out of work range

If the input current value is greater than21.6mA (>110%) or less than 3.8 mA (<-10%).

Display:

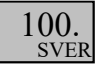

Solution:

Check the input signal

### 5.5.8 Actuator error

For some reason, the positioner cannot drive the valve to a specific position.

Display:

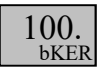

Solution:

Cleaning valve

Check the valve connected institutions

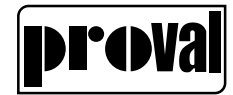

# 6 User Parameter

### 6.1 Parameter list

| ltem | Parameter | Display        | Function                         | Content/Scope | Default | Unit |
|------|-----------|----------------|----------------------------------|---------------|---------|------|
|      |           |                | P1                               |               |         |      |
|      |           |                | Automatic initialization:        |               |         |      |
| 01   | INIA      | #INIA          | Not start                        | NO            | NO      |      |
|      |           |                | Start                            | STRT          |         |      |
|      |           |                | Manual initialization:           |               |         |      |
| 02   | INIM      | #INIM          | Not start                        | NO            | NO      |      |
|      |           |                | Start                            | STRT          |         |      |
| 03   | reserve   |                |                                  |               |         |      |
|      |           |                | Type of actuator:                |               |         |      |
| 04   | TYPE      | #TYPE          | Linear actuator /Rotary actuator | LINE          | TURN    |      |
|      |           |                |                                  | TURN          |         |      |
| 05   | reserve   |                |                                  |               |         |      |
|      |           | #DEB           |                                  | Auto          |         |      |
| 06   | DEBA      | А              | Dead band of the controller      | 0.1 ~10.0     | AUTO    | %    |
|      |           | DEBA           |                                  | Auto          |         |      |
| 07   | DEBA1     | 1              | Dead band of the controller 1    | 0.1 ~10.0     | AUTO    | %    |
|      |           |                | Preset(factory setting)          |               |         |      |
|      | PRST      | #PRST          | Nothing activated                | NO            |         |      |
| 08   |           |                | Start of factory setting after   | STRT          | NO      |      |
|      |           |                | pressing key for 5s              |               |         |      |
|      |           |                | P2                               | <u> </u>      |         |      |
|      |           |                | Setpoint direction               |               |         |      |
| 09   | SDIR      | #SDIR          | Rising                           | RISE          | RISE    |      |
|      |           |                | Falling                          | FALL          | TUCE    |      |
| 10   | SPRA      | #SPR A         | Split range start                | 0.0~100.0     | 0.0     | %    |
| 11   | SPRE      | #SPRF          | Split range end                  | 0.0~100.0     | 100.0   | %    |
|      | OFICE     | II OI ICE      |                                  |               | 100.0   | 70   |
| 12   | TSUP      | #TSUP          | Setpoint ramp up                 | 0~400         | 0       | s    |
|      |           |                |                                  |               |         |      |
| 13   | TSDO      | #TSDO          | Setpoint ramp down               | 0~100         | 0       | s    |
|      |           |                | Satagint function                | 0.400         |         |      |
|      |           |                | Valve characteristics linear     |               |         |      |
|      |           |                |                                  | 1.30          |         |      |
| 14   | SFCT      | #SFCT          |                                  | 20.1          | LINE    |      |
|      |           |                | 21 points freely adjustable      |               |         |      |
|      |           |                | 21 points freely adjustable      |               |         |      |
| 15   | SD00      | #CD00          |                                  |               |         |      |
| 10   | 3F00      | # <b>5</b> F00 | Sotopint turning points          | 0.0~100.0     |         | 0/.  |
| 25   | ~<br>SD20 | ~<br>#SD20     |                                  |               |         | 70   |
| 35   | 3720      | #3F20          | <b>D</b> 2                       |               |         |      |
|      |           |                | F3                               | 0.0~100.0     |         |      |
| 36   | YA        | ##YA#          |                                  | 0.0~100.0     | 0.0     | %    |
|      |           |                | inning                           |               |         |      |

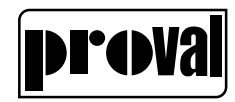

| 37 | YE   | ##Ye#          | End of manipulated variable limiting | 0.0 ~100.0   | 100.0                | %    |       |  |
|----|------|----------------|--------------------------------------|--------------|----------------------|------|-------|--|
|    |      |                | Direction of manipulated variable    |              |                      |      |       |  |
| 38 | YDIR | #YDIR          | for display                          |              | RISE                 |      |       |  |
|    |      |                | Rising                               | RISE         |                      |      |       |  |
|    |      | #VCD           | Failing                              | FALL         |                      |      |       |  |
| 39 | YCDW | W              | Value for tight closing, bottom      | 0.0~ 49.9    | 0.5                  | %    |       |  |
|    |      |                |                                      | OFF          |                      |      |       |  |
| 40 | YCUP | #YCUP          | Value for tight closing, top         | 50.1~ 100.0  | 99.5                 | %    |       |  |
|    |      |                | standardization of manipulated       |              |                      |      |       |  |
| 41 | YNRM | #YNR           | variable                             |              | MPOS                 |      |       |  |
|    |      | М              | To mechanical travel                 | MPOS         |                      |      |       |  |
|    |      |                | To flow                              | FLOW         |                      |      |       |  |
|    |      | 1              | P4                                   |              |                      |      |       |  |
|    |      |                | sate position:                       | 055          |                      |      |       |  |
|    | SAFE | #SAFE          |                                      |              |                      |      |       |  |
| 42 |      |                | Freeze                               | KEEP         | OFF                  | %    |       |  |
|    |      |                | Close                                | CLOSE        |                      |      |       |  |
|    |      |                | Settings                             | 0.1~99.9     |                      |      |       |  |
|    |      |                | Digit Input functional anable "aafa  |              |                      |      |       |  |
| 43 | BIN  | #BIN#          | Digit input functions, enable sale   | OFF          |                      |      |       |  |
|    |      |                | Digit output function:               | OFF          |                      |      |       |  |
|    |      |                | Fault alarm                          | FAULT        |                      |      |       |  |
|    | DO1  | # <b>D</b> O1# | Fault + Non-auto                     | FNA          |                      |      |       |  |
| 44 |      |                | #DO1#                                | #DO1#        | Fault + Non-auto+BIN | FNAB | FAULT |  |
|    |      |                | Less than setting value   I SET      |              |                      |      |       |  |
|    |      |                | Greater than the setting value       | HSET         |                      |      |       |  |
| 45 | SW1  | #SW1#          | setting value                        | 0.0 ~ 100.0  | 0.0                  | %    |       |  |
|    |      |                | Digit output function:               |              |                      |      |       |  |
| 10 | DOG  |                | Auto/Manual                          | A/M          | A /N 4               |      |       |  |
| 40 | DO2  | #DO2#          | Less than setting value              | LSET         | A/M                  |      |       |  |
|    |      |                | Greater than setting value           | HSET         |                      |      |       |  |
| 47 | SW2  | #SW2#          | Setting value                        | 0.0 ~ 100.0  | 0.0                  | %    |       |  |
| 48 | AMIN | #AMI<br>N      | Min output current                   | 4.0 ~ 20.0   | 4.0                  | mA   |       |  |
| 49 | AMAX | #AMA<br>X      | Max output current                   | 4.0 ~ 20.0   | 20.0                 | mA   |       |  |
| 50 | ADIR | #ADIR          | Current output direction             | RISE<br>FALL | RISE                 |      |       |  |
| 51 | PROT | #PRO<br>T      | Write protect for HART               | ON<br>OFF    | OFF                  |      |       |  |

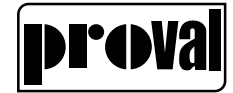

### 6.2 Parameters

**1) INIA** Automatic initialization (Chap.5.3.2 Choosing a parameter for configuration)

By selecting "Strt" and pressing the button  $\blacktriangle$  for at least 5 seconds, automatic initialization is started. The initialization process is displayed by "RUN 1" to "RUN 5".

### 2) INIM Manual initialization (Chap.5.3.3 Changing a parameter)

By selecting "Strt" and pressing the button  $\blacktriangle$  for at least 5 seconds, manual initialization is started.

### 3) Reserve

4) **TYPE** Type of actuator.

The actuator is a linear actuator (LINE) or rotary actuator (TURN).

#### 5) Reserve

6) DEBA Dead band of the controller

At DEBA = AUTO the dead zone in automatic operation is adapted continuously to the requirements of the control circuit. The dead zone is gradually increased on detecting a control oscillation. The reverse adaptation takes place by a time criterion.

In the other discrete settings the fixed value is used for the dead zone.

7) DEBA1 Dead band of the controller 1

When DEBA1 = AUTO, the DEBA1is equal to the DEBA value, which will change according to the operating conditions during the running process. When the valve position changes cause oscillation (such as pipeline leakage), the appropriate increase of the DEBA1 can be alleviated. oscillation.

When DEBA1 has other values, the controller dead zone 1 is a fixed value set.

#### 8) PRST Preset

Establishing the factory setting and resetting the initialization.

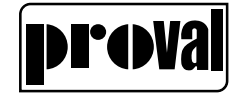

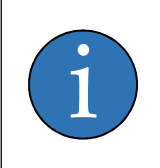

### NOTE

The positioner must be re-initialized after Preset. All previously determined maintenance parameters are cleared.

### 9) SDIR Setpoint direction (see Fig.6-1)

The setting of the setpoint direction serves to reverse the direction of action of the setpoint. It is used mainly for the split range mode and in single--acting actuators with the safety position "up".

- 10) SPRA Split range start (see Fig.6-1)
- **11) SPRE** Split range end (see Fig.6-1)

In Menu P2, the parameters "10.SPRA" and "11.SPRE" and "9.SDIR" restrict the active setpoint range. In this way, split range tasks can be done by the following characteristics.

- rising /falling
- falling /rising
- falling /falling
- rising /rising

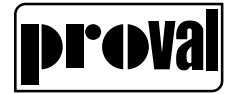

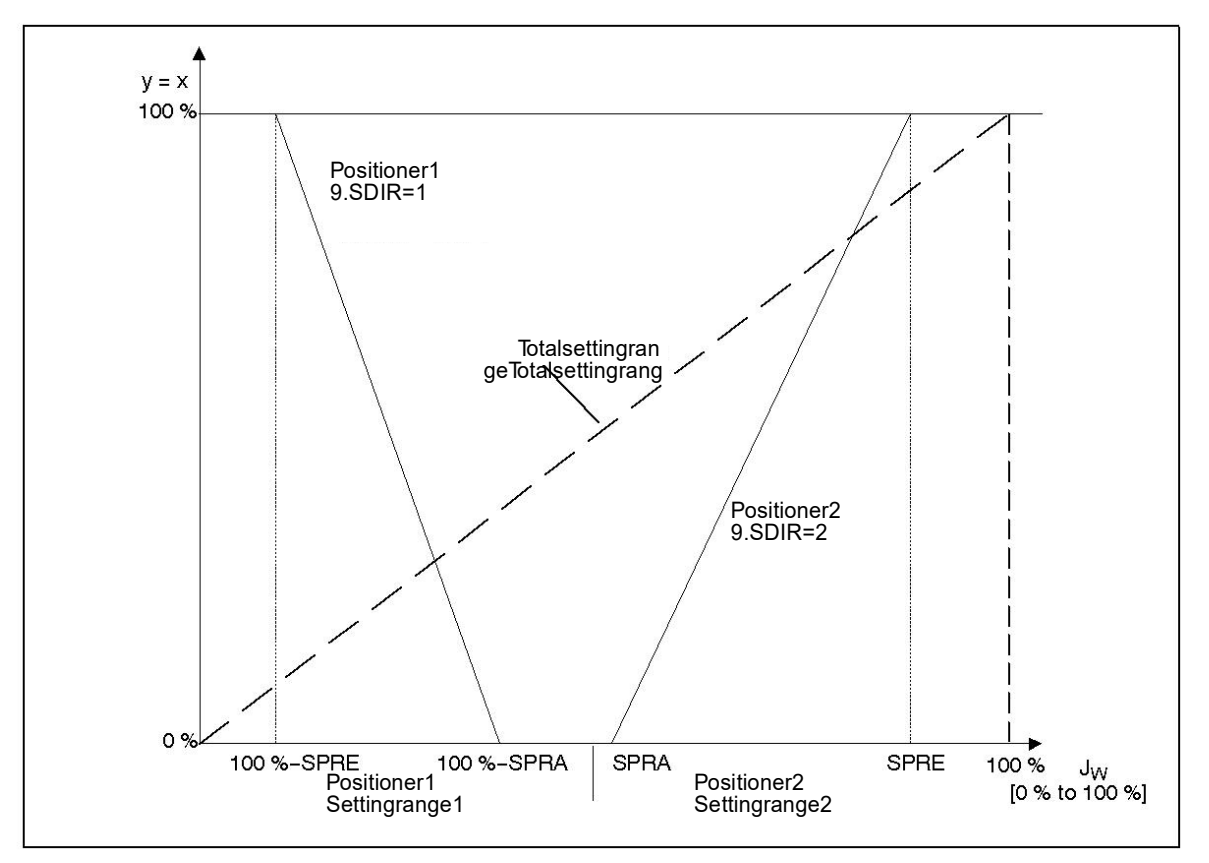

Fig.6-1 Split range-operation with two positioners

12) TSUP Setpoint ramp UP

And

13) TSDO Setpoint ramp DOWN

The setpoint ramp is effective in automatic operation and limits the speed of alteration of the active setpoint. When switching over from manual operation to automatic the active setpoint is adjusted to the setpoint on the positioner with the setpoint ramp.

This bumpless manual/automatic switchover avoids excessive pressure increases on long pipelines.

In the position TSUP = Auto the slower of the two travel times determined during initialization is used for the setpoint ramp. TSDO is then ineffective.

### 14) SFCT Setpoint function

Non--linear valve characteristics can be linearized with this function and any flow characteristics simulated in linear valve characteristics.

Four valve characteristics are stored in the positioner

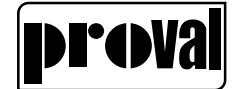

- Linear (14.SFCT = LINE, factory setting)
- equal percentage 1:30(14.SFCT=1:30)
- inverse equal percentage 30:1(14.SFCT=30:1)
- freely adjustable (14.SFCT=FREE)

### 15) SP00 to 35) SP20 Setpoint turning points

A flow parameter can be assigned to the respective setpoint turning value at an interval of 5 %. These points lead to a polygon chain with 20 straight lines which therefore represents a projection of the valve characteristic.

The setpoint vertex values can only be input at 14.SFCT=FrEE. You may only enter a strictly monotonous characteristic, and two consecutive vertex values must differ by at least 0.2 %.

- 36) YA Manipulated variable limiting start
  - And
- 37) YE Manipulated variable limiting end

#### 38) YDIR Zero position

With this parameter you can assign the zero position of the display to the zero position of the valves and fittings. It also allows you to select the direction of rotation of the sensor shaft (looking at the open housing).

39) YCDW Value for tight closing, bottom

And

40) YCUP Value for tight closing, top

With this function the valve can be driven to the seat with the maximum actuating force of the actuator (continuous contact of the piezo-valves).

The tight closing function can be activated on one side or for both limit positions.

The tight closing function can be activated when the setpoint is below the value set with parameter "YCDO" or above that set with parameter "YCUP".

# proval

Using the "YA" and "YE" parameters, you can limit the manipulated variable. This limitation causes two different scaling types, MPOS or FLOW, for the digital display and for the position feedback through the current output. See the figure below.

The MPOS scaling type shows the mechanical position from 0 to 100% between the hard stops of the initialization. The position is not influenced by the "YA" or "YE" parameters. The parameters "YA" and "YE" are shown in the MPOS scale.

The FLOW scale is a scaling from 0 to 100% over the range between the "YA" and "YE" parameters. Over this range, the setpoint w is also always 0 to 100%. This results in a more or less flow-proportional display and position feedback "AO". The flow-proportional display and position feedback" AO " also results from the use of valve characteristics.

In order to calculate the regulation difference, the setpoint in the digital display is also shown to the corresponding scale.

The following uses the example of an 80-mm linear actuator to illustrate the dependence of the stroke on the scaling as well as the parameters "YA" and "YE".

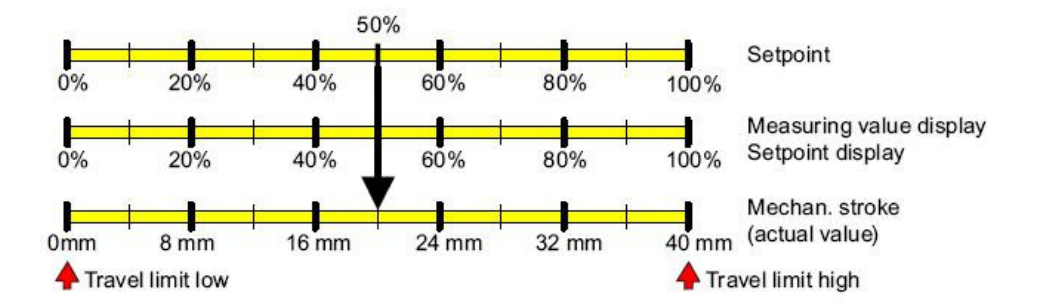

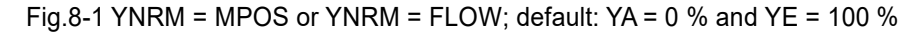

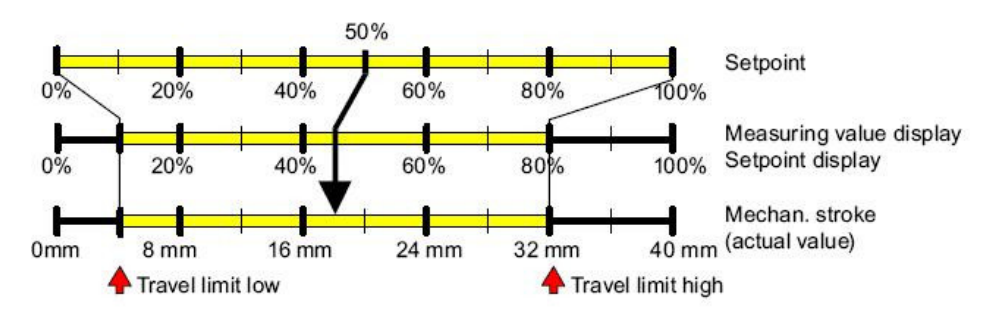

Fig.8-2 Example: YNRM = MPOS with YA = 10 % and YE = 80 %

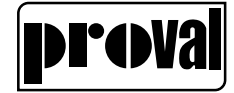

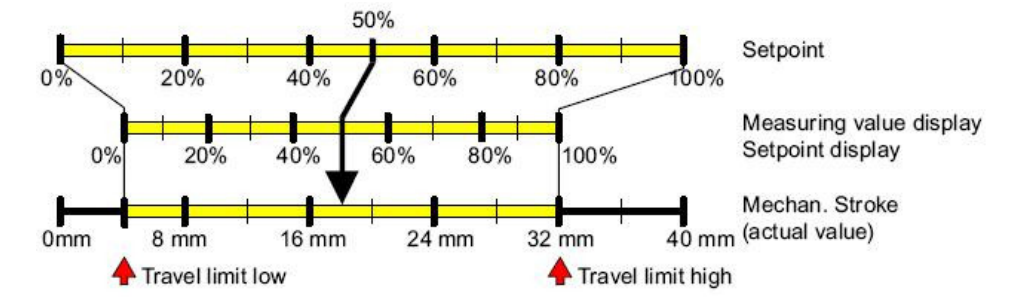

Fig.8-3 Example: YNRM = FLOW with YA = 10 % and YE = 80 %

#### 42) SAFE Safe position

Only when 43.BIN is set to be ON, Safety valve is effective

If binary input is logic 0, valve will be drive to the position specified by this value.

43) BIN Digit Input functions

Enable or disable "safe position" function.

44) DO1Digit output function 1

When positioner detected set fault, channel 1(DO1) of binary output module state is "high".

#### 45) SW1 DO1 set value

When DO1 = LSET, valve position is less than the SW1, channel 1(DO1) of binary output module state is "high".

When DO1 = HSET, valve position is greater than the SW1, channel 1(DO1) of binary output module state is "high".

**46) DO2** Digit output function 2

When positioner detected set fault, channel 2(DO2) of binary output module state is "high"

#### 47) SW2 DO2 set value

When DO2 = LSET, valve position is less than the SW2, channel 2(DO2) of binary output module state is "high".

When DO2 = HSET, valve position is greater than the SW2, channel 2(DO2) of

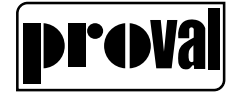

binary output module state is "high".

#### 48) AMIN Min output current

Min output current for the 0% position.

#### 49) AMAX

Max output current

Max output current for the 100% position.

#### 50) ADIR

Relation between the output current of position feedback module and valve position. There are two choices: rise and fall. When choosing rise, output current will be 4mA when valve position is 0%; output current will be 20mA when valve position is 100%. When choosing fall, the result will be opposite.

#### 51) **PROT**Write protect for HART

When PROT = ON, write parameter is allowed by PC or field communicator with HART protocol.

When PROT = OFF, write parameter is not allowed by PC or field communicator with HART protocol.

# 7 Fault and Maintenance

## 7.1 Trouble shooting

When positioner failed, follow these steps to eliminate fault. If you cannot solve the fault according to

| steps as | bellow, | please | contact the | sales | representatives | of the | factory. |
|----------|---------|--------|-------------|-------|-----------------|--------|----------|
|----------|---------|--------|-------------|-------|-----------------|--------|----------|

| Fault                       | Reason                            | Solution                              |  |  |  |
|-----------------------------|-----------------------------------|---------------------------------------|--|--|--|
| Actuator has no action both | Air pressure low                  | Adjust the pressure of air source to  |  |  |  |
| Actuator has no action both |                                   | actuator pressure.                    |  |  |  |
|                             | Actuator jammed                   | Solve problem of actuator jammed      |  |  |  |
| Actuator daga not mayo ar   | Air pressure low                  | Adjust the pressure of air source to  |  |  |  |
| Actuator does not move or   |                                   | actuator pressure.                    |  |  |  |
|                             | Exit initialization before finish | Re-initialize                         |  |  |  |
|                             |                                   | Check whether the external gas path   |  |  |  |
| Move frequently             | Leakage in air loop               | leaks.                                |  |  |  |
|                             |                                   | Increase the value of DEBA1           |  |  |  |
|                             |                                   | Set larger dead band, larger setpoint |  |  |  |
|                             | User conliguration incorrect      | ramp                                  |  |  |  |
|                             | Volume of actuator is too small   | Set larger dead band, larger setpoint |  |  |  |
| Oscillation                 |                                   | ramp                                  |  |  |  |
|                             |                                   | Check the installation of bracket and |  |  |  |
|                             | Return difference is large        | feedback connection, re-initialize i  |  |  |  |
|                             |                                   | need                                  |  |  |  |
|                             |                                   | Adjust the pressure of air source to  |  |  |  |
|                             | Air pressure low                  | actuator pressure.                    |  |  |  |
| Valve cannot be fully       | initialization data incorrect     | Re-initialize                         |  |  |  |
| opened or closed            | Position limit is set             | Check Menu                            |  |  |  |
|                             | Tighten closing not set           | Set tighten closing function          |  |  |  |
|                             | Signal too small(<3.6mA)          | Check input signal                    |  |  |  |
| N. Paulas                   | Electrical connection terminal    | T he de terris la company             |  |  |  |
| No display                  | screws loose                      | lighten the terminal screws           |  |  |  |
|                             | Main board failed                 | Change the mainboard                  |  |  |  |
| Exhaust not smooth          | The exhaust plug                  | Cleaning the exhaust                  |  |  |  |
|                             | Position feedback module failed   | Change the module                     |  |  |  |
| No position feedback        | No external power, position       | Provide 24V power to the module       |  |  |  |
| current                     | feedback module not work          |                                       |  |  |  |
|                             | Polarity reversal of external     | Rewire                                |  |  |  |
|                             | connection                        |                                       |  |  |  |
| Feedback current mismatch   | Position feedback module failed   | Change the module                     |  |  |  |
| actual position             | Zero or Span drift                | Tune the Zero or Span trimmer of      |  |  |  |
|                             | 1                                 | module                                |  |  |  |
| Position display on LCD     | Actuator travel range mismatch    | Manual initialize                     |  |  |  |
| mismatch actual position    | the scale                         |                                       |  |  |  |

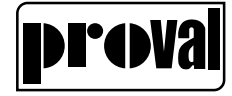

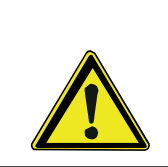

A WARNING

Do not change any explosion proof device.

### 7.2 Maintenance

Positioner is an instrument which should be regularly maintained. The air supply of positioner should be kept dry and clean. Regularly exhaust water and pollution of the regulator connecting the positioner in order to keep the positioner normally.

Feedback connection may be loose due to long term work. Check the feedback connection regularly. If loose, tighten at once and decide whether to initialize or not according to valve zero and span position deviation.

In order to see whether the air pressure is normal, keep the pressure gauge clear. Inspection and maintenance of explosion proof parts should according to location laws.

### 8 Transportation and storage

Check whether the signs are complete before storage, and the packing cases are firm. Finally check the reliability and safety of the bandage.

During transportation, light loading and unloading should be carried out, and the impact and pressure dampness and damage of the machine should be strictly prohibited.

Stored in the temperature was minus -40  $\sim$  80  $^{\circ}$ C, relative humidity is not more than 75%, no condensation, corrosion instrument does not contain harmful impurities in the air

Place on the surface of the packing box.

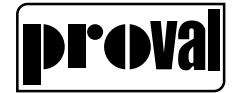

# 9 Ordering Information

# 9.1 The detail product models is in the following

| Code                               | A236                                               | X        | X      | Х      | Х      | X      | Х           | Х                | Х          | Х | Х | Х | Х |
|------------------------------------|----------------------------------------------------|----------|--------|--------|--------|--------|-------------|------------------|------------|---|---|---|---|
| Indicator                          | Without<br>3D Indicator                            | 0        |        |        |        |        |             |                  |            |   |   |   |   |
| Control Type                       | Standard<br>Remote                                 |          | S<br>R |        |        |        |             |                  |            |   |   |   |   |
| Fail Status                        | Fail Reset<br>Fail Freeze                          |          |        | R<br>F |        |        |             |                  |            |   |   |   |   |
| Act. Working Type                  | Linear<br>Rotary                                   |          |        |        | L<br>R |        |             |                  |            |   |   |   |   |
| Actuator Type                      | Single Act.<br>Double Act.                         |          |        |        |        | S<br>D | ]           |                  |            |   |   |   |   |
| Approvals                          | Standard<br>Ex ia<br>Ex d                          |          |        |        |        |        | 0<br>1<br>2 |                  |            |   |   |   |   |
| Communication                      | Without<br>HART<br>Profibus PA<br>Foundation Filer | ndbus    |        |        |        |        |             | 0<br>H<br>P<br>F |            |   |   |   |   |
| Position Feedback                  | Without<br>4-20 mA Analog                          | ue Feedt | back   |        |        |        |             |                  | <br>0<br>1 |   |   |   |   |
| Limit Monitor                      | without<br>Electronik Limit                        | Switch   |        |        |        |        |             |                  |            | 0 |   |   |   |
| Electric / Pneumatic<br>Connection | M20x1,5 - G1/4"<br>1/2" NPT - 1/4"                 | NPT      |        |        |        |        |             |                  |            |   | 0 |   |   |
| Gauge Assembly                     | Without<br>SS Pressure Gau                         | ge       |        |        |        |        |             |                  |            |   |   | 0 | ] |
| Housing Material                   | Aluminium<br>St. Steel                             |          |        |        |        |        |             |                  |            |   |   |   | 0 |

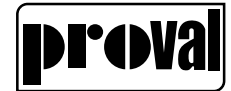

### 9.2 Feedback connection

| Feedback      | Bracket                              | Name                                                  | Travel   | Model   |  |
|---------------|--------------------------------------|-------------------------------------------------------|----------|---------|--|
| connection    | Dideket                              | Indifie                                               | range    | Model   |  |
| Short+Linear  | Standard+Linear                      | Short+Linear&Standard+Linear                          | 10-35mm  | MVP-DBP |  |
| Middle+Linear | Standard+Linear                      | Middle+Linear&Standard+Linear                         | 20-70mm  | MVP-ZBP |  |
| Long+Linear   | Standard+Linear                      | Long+Linear&Standard+Linear                           | 35-130mm | MVP-CBP |  |
| Rotary        | Standard+Rotary                      | Rotary&Standard+Rotary                                | 30-105°  | MVP-RBP |  |
| 1:6+Linear    | Standard+Linear                      | 1:6+Linear&Standard+Linear                            | 10-20mm  | MVP-XBP |  |
| Short+Linear  | Standard+Stainless<br>steel+Linear   | Short<br>+Linear&Standard+Stainless<br>steel+Linear   | 10-35mm  | MVP-DBS |  |
| Middle+Linear | Standard+Stainless<br>steel+Linear   | Middle<br>+Linear&Standard+Stainless<br>steel+Linear  | 20-70mm  | MVP-ZBS |  |
| Long+Linear   | Standard+Stainless<br>steel+Linear   | Long<br>+Linear&Standard+Stainless<br>steel+Linear    | 35-130mm | MVP-CBS |  |
| Rotary        | Standard+Stainless +Rotary           | Rotary&Standard+Stainless<br>+Rotary                  | 30-105°  | MVP-RBS |  |
| Short+Linear  | Strengthen+Stainlesssteel+<br>Linear | Short +Linear& Strengthen<br>+Stainless steel+Linear  | 10-35mm  | MVP-DCS |  |
| Middle+Linear | Strengthen+Stainlesssteel+<br>Linear | Middle +Linear& Strengthen<br>+Stainless steel+Linear | 20-70mm  | MVP-ZCS |  |
| Long+Linear   | Strengthen+Stainlesssteel+<br>Linear | Long +Linear& Strengthen<br>+Stainless steel+Linear   | 35-130mm | MVP-CCS |  |

Factory offer sales support, service, inventory and commissioning to our global customers. Please contact to our Istanbul Sales Office if you are a domestic customer.

#### FACTORY

KOBI O.S.B. 1. Cad. 32. Sok. No:10 Köseler Köyü 41480 Dilovası/Kocaeli TR T +90 262 728 1474 F +90 262 728 1477

#### SALES OFFICE

H. Bagdatlioglu Plaza S.İlknur Keles Sokak No:7 Kat:1 Kozyatagi Mahallesi Kadikoy / Istanbul TR T +90 216 420 0074 F +90 216 420 0094

For complete list of our products, please visit www.dorukendustri.com or contact us at info@dorukendustri.com

#### www.dorukendustri.com

All Rights Reserved. We reserve the right to modify or improve the designs or specifications of the products mentioned in this manual at any time without notice. Doruk Endüstri - PROVAL does not assume responsibility for the selection, use or maintenance of any product. Responsibility for proper selection, use and maintenance of any PROVAL product remains solely with the purchaser. ©2023 Doruk Endüstri Ltd.